رفرکتومتر آزمایشگاهی

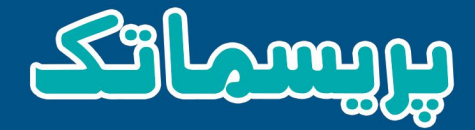

#### BPTR50-BPTR100

### دفترچه راهنما

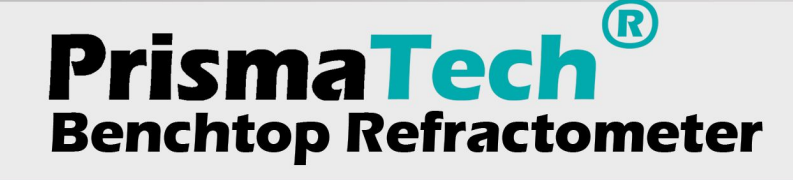

**Instruction manual** 

المعرفي معرفي معرفي تنظيمات و كاليبراسيون أواندازي كارانتي و خدمات پس از فروش

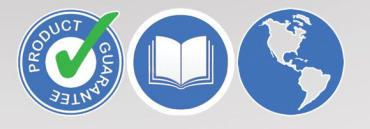

هشدار:

محلولهای مورد بررسی ممکن است داغ یا خطرناک باشند. در این مواقع در صورت تماس با مایع از محافظ و لباسهای 🛪 محلولهای است داغ یا محلولها اکتفا نکنید.

این دفترچهٔ راهنما همراه با رفرکتومتر آزمایشگاهی پریسماتِک، به خریدار تحویل داده میشود.

در صورت هرگونه تغییر در محتویات این دفترچه، نسخهٔ جدید آن در سایت اینترنتی شرکت کنترل سیستم خاورمیانه به نشانی <u>www.controlsystemco.com</u> قابل دریافت است.

گارانتی:

شرکت کنترل سیستم خاورمیانه تضمین می کند که رفرکتومتر آزمایشگاهی پریسماتک از نظر قطعات به کاررفته و همچنین عملکرد آنها عاری از هرگونه نقص باشند. این شرکت متقبل میشود که در صورت نیاز، بدون هیچگونه هزینهای اقدام به تعمیر یا تعویض دستگاه نماید.

- 🗢 🛛 هرگونه نقصی باید حداکثر یک سال پس از خریداری دستگاه به شرکت اطلاع داده شود.
- 🔹 در صورتی که سنسور باز شده باشد و یا هرکدام از بخشها دستکاری شده باشند گارانتی لغو میگردد.
  - شرایط دقیق گارانتی در برگهٔ گارانتی ارائه شده همرا با دستگاه آورده شده است.

لطفاً قبل از ارسال موارد دارای نقص برای سرویس، کالیبراسیون، تنظیمات یا تعویض جهت آگاهی از نحوهٔ بستهبندی و ارسال محصول، با شرکت تماس حاصل فرمایید. (<u>/http://www.controlsystemco.com</u>)

#### فهرست مطالب

| ۴             | اصول رفرکتومتری                                    | .1–1     |
|---------------|----------------------------------------------------|----------|
| ۵             | رفرکتومتر(بریکسمتر) آزمایشگاهی پریسماتِک           | .۲-۱     |
| ۶             | ۱. بخشهای اصلی۱.                                   | -7-1     |
| ۷             | ۲. مدلهای رفرکتومتر (بریکسمتر) آزمایشگاهی پریسماتک | -7-1     |
| ۷             | ملاحظات کلی امنیتی                                 | .۳-۱     |
| ۷             | گارانتی و خدمات پس از فروش                         | .۴–۱     |
| n <sup></sup> | واحد اندازه گیری                                   | .1-۲     |
| ۱۳            | لخصات واحد اندازهگیری                              | .2-2 مىث |
| ۱۳            | ۱. مدلها۱                                          | -۲-۲     |
| ۱۳            | ۲. سرعت اندازهگیری۲.                               | -۲-۲     |
| ۱۳            | ۳. حداکثر دمای نمونه۳                              | -۲-۲     |
| ۱۳            | ۴. درجه حفاظت در برابر رطوبت و گرد و غبار۴         | -۲-۲     |
| ۱۳            | ۵. جنس هد۵                                         | -۲-۲     |
| 14            | واحد نمایش                                         | .۳–۲     |
| 14            | مشخصات واحد نمایش                                  | .4-1     |
| 14            | ۱. صفحهنمایش و ورود پارامترها۱.                    | -4-1     |
| 14            | ۲. جنس بدنه اصلی و درجه حفاظت۲                     | -4-1     |
| 14            | ۳. دماي كاري قطعات الكترونيكي۳                     | -4-1     |
| ۱۵            | ۴. ورودی برق تغذیه 220VAC۴                         | :- F- F  |
| 18            | اداد                                               | 2-5. ابع |
| ۱۹            | صفحهٔ شروع به کار                                  | .1–۳     |
| ۲۰            | صفحهٔ تنظیم دمای اولیه                             | .۲–۳     |
| ۲۱            | صفحهٔ اصلی (Home)                                  | .۳–۳     |

| ۲۲ | ىفحة تنظيمات دستگاه (Setup)                                             | ۴-۳. م  |
|----|-------------------------------------------------------------------------|---------|
| ۲۳ | صفحهٔ تنظیمات صفحهٔ نمایش (Display Setting)                             | 3-4-1.  |
| ۲۴ | صفحهٔ تنظیمات مربوط به کنترلر PID تطبیقی دمای منشور(Temp. Controller)   | .۲-۴-۳  |
| ۲۵ | ىفحۀ كاليبراسيون (Calibration):                                         | ۳–۵. م  |
| ۲۶ | ىفحة عيبيابى دستگاه                                                     | ۳–۶. م  |
| ۲۷ | صفحهٔ تنظیمات هشدارها (Alarm Setting)                                   | .1-8-8  |
| ۲۸ | تصویر نور برگشتی از سطح نمونه                                           | .۲-۶-۳  |
| ۲۹ | مفحهٔ تنظیم نحوهٔ ارتباط بخشهای داخلی دستگاه (Communicate)              | ۳–۷. م  |
| ۲۹ | نوی تنظیمات مربوط به کارخانه(Security)                                  | ۳-۸. م  |
| ۳۳ | اليبراسيوناليبراسيون                                                    | 5.1-4   |
| ۳۴ | کالیبراسیون دماسنج                                                      | .1-1-4  |
| ۳۵ | كاليبراسيون زاويۀ شكست                                                  | 4-1-2.  |
| ۳۷ | کالیبراسیون ضریب شکست بر اساس بریکس                                     | 4-1-3.  |
| ۳۹ | تخاب محل قرار دادن دستگاه                                               | ۴–۲. از |
| ۴۰ | ستورالعمل استفاده از دستگاه                                             | ۴–۳. د  |
| ft | ذخیرهسازی و مشاهدهٔ نتایج                                               | .1-٣-۴  |
| ff | گهداری و اقدامات دورهایگهداری و اقدامات دورهای                          | ۴–۴. نا |
| ff | . هشدارها                                                               | 1-4-4   |
| ۴۵ | بررسی میزان رطوبت واحد سنسور                                            | .7-۴-۴  |
| ۴۹ | بوست ۱: نقشهٔ منوهای رفرکتومتر آزمایشگاهی پریسماتک                      | ۵–۱. پ  |
| ۵۰ | یوست ۲: فهرست پارامترهای قابل تنظیم و کلیدهای موجود در واحد نمایش/کنترل | ۵–۲. پ  |
| ۵۲ | : فهرست هشدارها: فهرست هشدارها                                          | پيوست ٣ |

## ا. معرفی

۱-۱-اصول رفر کتومتری ۲-۱-رفر کتومتر آزمایشگاهی پریسماتِک ۱-۳-ملاحظات کلی امنیتی ۱-۴-گارانتی و خدمات پس از فروش

#### رفركتومتر آزمايشكاهى پريسماتک

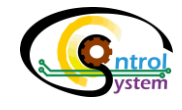

- رفر کتومتری یا به عبارت دیگر اندازه گیری میزان شکست نور، یک روش پر کاربرد برای آنالیز محتوای محلول ها میباشد که بارها و بارها در آزمایشگاهها مورد تأیید قرار گرفته است. از این رو استفاده از رفر کتومتری در بسیاری از روش های اندازه گیری یک راهکار مناسب به شمار میآید. امروزه این روش به طور گسترده در رفر کتومترها (بریکسمتر) برای اندازه گیری بسیاری از پارامترها از قبیل آشکارسازی غلظت، خلوص و دانسیته مایعات در صنایع تولیدی و تبدیلی بکار میرود، با این حال تعداد محدودی از کشورها دارای فناوری ساخت دستگاههای اندازه گیری با این روش هستند.
- امروزه با توجه به نیازمندی آزمایشگاهها و مراکز تحقیقاتی به تجهیزات اندازه گیری و کنترل کیفی دقیق، استفاده از
  سنسورهای خودکار که قادر باشند اندازه گیری پارامترهای مورد نظر را با دقت و قابلیت بالا انجام دهند غیر قابل
  اجتناب است. به طور کل می توان گفت که این تجهیزات اندازه گیری در دو زمینهٔ تحقیقاتی و صنایع تولیدی جهت
  پایش و کنترل کیفیت پارامترهای مورد نظر استفاده می شوند.
- رفرکتومتر آزمایشگاهی پریسماتک در حقیقت یک سنسور جهت اندازه گیری غلظت نمونههای مختلف محلولها در آزمایشگاه میباشد. این سنسور دارای قابلیت جبرانسازی اتوماتیک دما توسط سیستم تنظیم دمای استاندارد طراحی شده در آن میباشد. کاربر میتواند با قرار دادن یک قطره کوچک بر روی منشور این دستگاه، و لمس کردن کلید Start پس از مدت زمان کوتاهی غلظت نمونهٔ مورد نظر را با دقت ۰٫۰۵ درصد مشاهده نماید. همچنین کاربر میتواند تغییرات دمایی نمونه و پارامترهایی نظیر ضریب شکست نمونه را به طور همزمان مشاهده نماید.

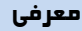

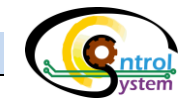

#### -۱. اصول رفرکتومتری

بر اساس قوانین اپتیک، زمانی که نور از یک محیط به محیط دیگری با ضریب شکست نوری متفاوت وارد می شود، علاوه بر سرعت، جهت آن نیز تغییر می کند. میزان این تغییر جهت بستگی به میزان تفاوت بین ضریب شکست نوری دو محیط دارد. نکتهٔ جالب توجه اینجاست که در فصل مشترک این دو محیط علاوه بر تغییر جهت نور ممکن است بازتاب آیینه ای نور نیز اتفاق افتد. بازتابش کلی زمانی آغاز می گردد که زاویهٔ پر توهای تابشی به فصل مشترک بیشتر از زاویهٔ بحرانی آن شود. در صورتی که یکی از این دو محیط یک محلول با میزان غلظت خاصی باشد، این زاویه بستگی به میزان غلظت محلول دارد به طوری که هر چقدر پهنای نور بازتاب شده از فصل مشترک دو سطح بیشتر باشد، میزان غلظت محلول کمتر است.

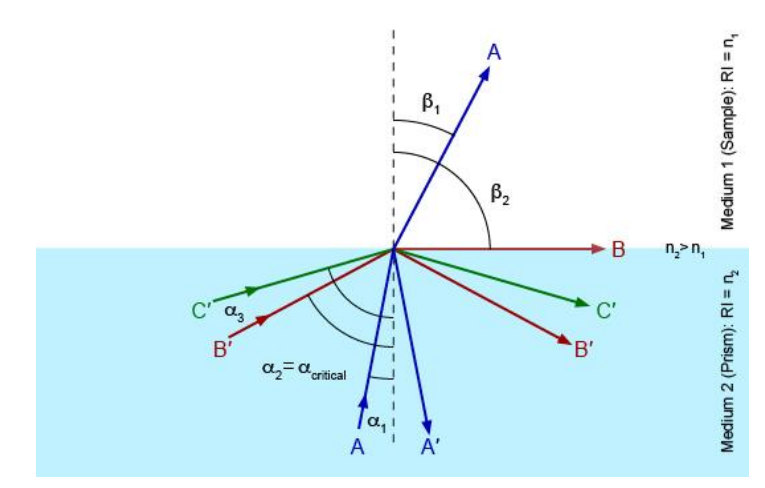

شکل ۱–۱) اصول شکست نور

با توجه به شکل ۱-۱ چند حالت مختلف بسته به میزان زاویهٔ شکست نور ممکن است رخ دهد:

- › زمانی که زاویهٔ تابش نور کمتر از زاویهٔ بحرانی باشد (پرتو A با زاویه تابش <sub>1</sub>α)، درصد کمی (پرتو 'A) از نور به داخل محیط اول بازتاب و بقیهٔ آن (پرتو A با زاویه تابش <sub>β</sub>) با تغییر جهت وارد محیط دوم می شود.
- ) وقتی که زاویهٔ تابش برابر زاویهٔ بحرانی (  $\alpha_{critical}$ ) باشد. در صدی از نور فصل مشترک بین دو محیط را طی می کند و مابقی آن به داخل محیط اول بازتاب می گردد.
- › در صورتی که زاویهٔ تابش از زاویهٔ بحرانی بیشتر باشد (پرتو C با زاویه تابش <sub>α<sub>3</sub>)، کل نور به داخل محیط اول بازتاب می شود.</sub>

رفر کتومترها با اتکا به همین اصول و اندازه گیری زاویهٔ بحرانی و ضریب شکست، غلظت محلول های مختلف را اندازه گیری می کنند. برای این کار پس از رساندن دمای نمونه به دمای استاندارد رفر کتومتری (۲۰ درجهٔ سانتیگراد)، مرز بین روشنایی و تاریکی ("<u>First Dark Pixel</u>) و پهنای نور بازتاب شده از فصل مشترک دو محیط توسط یک سنسور نوری به نام CCD تشخیص

رفركتومتر آزمايشگاهی پريسماتک

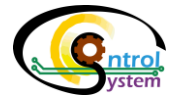

داده می شود و با توجه به آن محاسبات لازم برای به دست آوردن غلظت خام انجام می شود. پس از آن چند مرحله کالیبراسیون روی آن انجام می شود تا غلظت نهایی محاسبه گردد.

#### ۱-۲. رفرکتومتر(بریکسمتر) آزمایشگاهی پریسماتِک

رفرکتومتر آزمایشگاهی یا رومیزی (BenchTop Refractometer)، با نام تجاری «پریسماتِک»، با فناوری روز دنیا و بهکارگیری باکیفیتترین قطعات به منظور اندازه گیری، نمایش و کنترل غلظت (Concentration) محلولهای شفاف و غیر شفاف طراحی شده است. نمونهٔ محلول مورد نظر مستقیماً بر روی منشور این دستگاه قرار می گیرد سپس سنسور با اندازه گیری ضریب شکست نور و رساندن دمای نمونه به استاندارد رفرکتومتری، پس از انجام محاسبات پیچیده و سه مرحله کالیبراسیون، غلظت محلول را در واحد بریکس (Brix) اندازه گیری می کند. در نهایت داده های حاصل از اندازه گیری غلظت ضمن نمایش، از طریق درگاه USB و خروجی چاپگر در اختیار کاربر قرار می گیرند. کاربر میتواند با متصل کردن یک فلش USB اطلاعات سنسور را بر روی آن ذخیره سازی نماید. همچنین با متصل کردن کابل چاپگر مخصوص رفرکتومتر آزمایشگاهی پریسماتک، به درگاه چاپگر در پشت سنسور میتوان اطلاعات حاصل از اندازه گیری را بر روی یک کاغذ چاپ نمود.

| ι | مر | عر | 2.0 |
|---|----|----|-----|

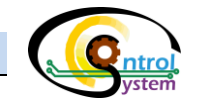

#### ۱-۲-۱. بخشهای اصلی

شکل ۱-۲ قسمتهای مختلف رفرکتومتر آزمایشگاهی پریسماتک را نشان میدهد. اصلیترین بخشهای این رفرکتومتر شامل بخش نمونه گذاری و بخش نمایشگر میباشد که هر کدام از آنها به صورت جداگانه وظیفهٔ مربوط به خود را انجام میدهد. در قسمتهای بعدی همین دفترچهٔ راهنما، عملکرد و ویژگیهای هر کدام از این بخشها توضیح دادهشده است.

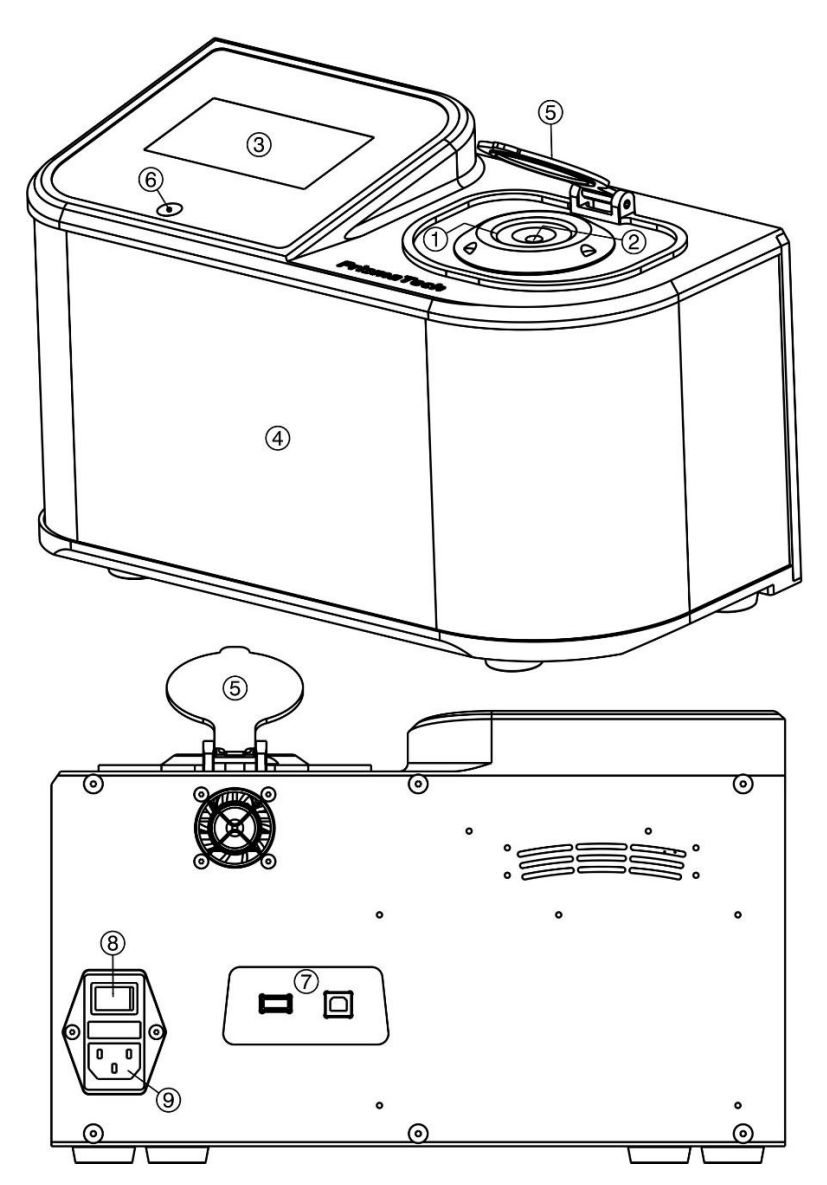

شکل ۱-۲) بخشهای اصلی رفرکتومتر آزمایشگاهی پریسماتک

| دکمهٔ Power دستگاه               | ۶ | بخش نمونه گذاری       | ١ |
|----------------------------------|---|-----------------------|---|
| خروجیهای USB و Printer           | ۷ | منشور                 | ۲ |
| کلید قطع و وصل تغذیه اصلی دستگاه | ٨ | نمایشگر               | ٣ |
| محل اتصال كابل برق تغذيه         | ٩ | جعبه اصلی دستگاه      | ۴ |
|                                  |   | درپوش بخش نمونه گذاری | ۵ |

٦

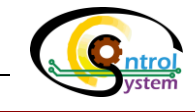

۱-۲-۲. مدلهای رفرکتومتر (بریکسمتر) آزمایشگاهی پریسماتک

واحد سنسور رفرکتومتر(بریکسمتر) آزمایشگاهی پریسماتک در دو مدل BPTR50 و BPTR100 عرضه می گردد که کاربر می تواند بسته به محدودهٔ غلظت و دقت اندازه گیری مورد نظر خود یکی از این مدل ها را استفاده کند.

مدل BPTR100 قادر است میزان غلظت محلولها را از صفر تا 100 Brix با دقت 0.1Brix و مدل BPTR50 از صفر تا 50Brix با دقت 0.05Brix اندازه گیری نماید. جدول زیر مشخصات این مدلها را نمایش میدهد.

| مشخصات مدلهای آزمایشگاهی رفرکتومتر پریسماتک |           |                      |
|---------------------------------------------|-----------|----------------------|
| BPTR100                                     | BPTR50B   | مدل                  |
| 0-100Brix                                   | 0-50 Brix | محدودة بريكس         |
| 0.1Brix                                     | 0.05Brix  | دقت اندازهگیری بریکس |

#### ۱–۳. ملاحظات کلی امنیتی

نمونههای مورد بررسی ممکن است داغ یا خطرناک باشند. در زمان نمونهبرداری و تماس با محلول از محافظ و دستکشهای محافظتی استفاده نمائید و تنها به تماس پیدا نکردن با محلولها اکتفا نکنید.

#### ۱–۴. گارانتی و خدمات پس از فروش

رفرکتومتر آزمایشگاهی پریسماتک دارای خدمات پس از فروش واقعی می باشد و در صورت نیاز و به درخواست خریدار کارشناسان شرکت کنترل سیستم خاورمیانه در سریعترین زمان ممکن به محل اعزام می شوند و اقدامات لازم را جهت آموزش، راهاندازی، کالیبراسیون و رفع عیب انجام خواهند داد.

همچنین شرکت کنترل سیستم خاورمیانه تضمین میکند که تمام محصولات تولیدشده در این شرکت از نظر قطعات به کار رفته و همچنین عملکرد آنها عاری از هرگونه نقص باشند. این شرکت متقبل می شود که در صورت نیاز، بدون هیچگونه هزینهای اقدام به تعمیر و یا تعویض سیستم نماید. شرایط دیگر مد نظر خریدار با توافق طرفین در قرارداد ذکر خواهد شد.

توجه:

- ) هر گونه نقصی باید حداکثر یک سال پس از خریداری دستگاه به این شرکت اطلاع داده شود.
  - 🛈 در صورتی که واحد هرکدام از بخشهای دستگاه باز شده باشد گارانتی لغو میگردد.

لطفاً قبل از ارسال موارد دارای نقص برای سرویس یا تعویض جهت آگاهی از نحوهٔ بستهبندی و ارسال محصول، با شرکت تماس حاصل فرمایید. (<u>/http://www.controlsystemco.com</u>)

سرایط دقیق گارانتی در برگه گارانتی ارائه شده همراه دستگاه توضیح داده شده است.

# ۲. عملکرد و بخش های اصلی

رفركتومتر آزمايشكاهى پريسماتک

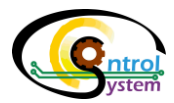

بخشهای اصلی رفرکتومتر آزمایشگاهی پریسماتک در شکل ۱-۲ نمایش داده شده است. به طور کلی میتوان عملکرد این دستگاه را در دو واحد اندازهگیری و نمایش خلاصه کرد.

#### ۱-۲. واحد اندازه گیری

واحد اندازه گیری وظیفهٔ انجام محاسبات مربوط به ضریب شکست را بر عهده دارد.

این واحد شامل یک بخش اپتیکی است که در آن ابتدا یک دسته از پرتوهای نور از یک منبع نوری مانند LED با زاویه و طول موج خاص، مستقیماً به سطح داخلی یک منشور که سطح خارجی آن در تماس با محلول است، تابیده می شود. قسمتی از این پرتوها از محلول عبور می کند و قسمتی دیگر از سطح آن به داخل منشور بازتاب می گردد. نور بازتاب شده از سده از این پرتوها از محلول عبور می کند و قسمتی دیگر از سطح آن به داخل منشور بازتاب می گردد. نور بازتاب شده از این پرتوها از محلول عبور می کند و قسمتی دیگر از سطح آن به داخل منشور بازتاب می گردد. نور بازتاب شده از سطح منشور بر روی یک حسگر نور (CD) منعکس می شود. پرداز شگر تصویر با توجه به پهنای نور دریافتی توسط CCD ضریب شکست نور و متناسب با آن غلظت محلول مورد نظر را اندازه گیری و دادههای حاصل از اندازه گیری را توسط یک کابل به واحد نمایش و کنترل ارسال می کند.

شکل۲-اعملکرد اپتیکی این واحد را به طور شماتیک نمایش میدهد.

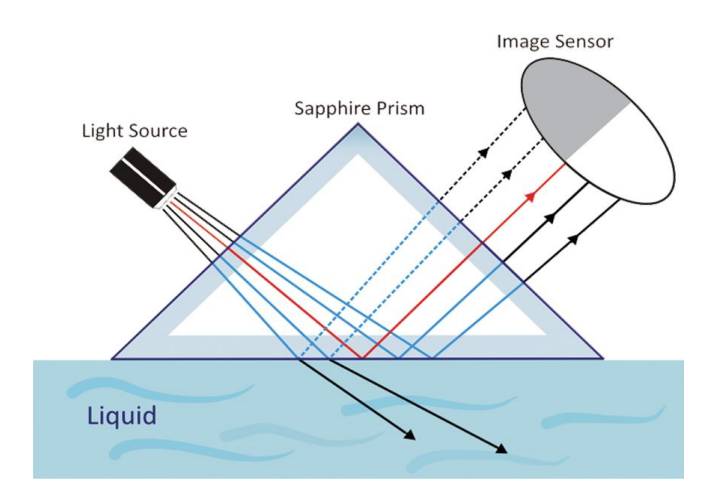

شكل٢-١) عملكرد اپتيكي واحد سنسور

> قبل از انداز گیری ضریب شکست و غلظت، دمای نمونهٔ مورد نظر به دمای استاندارد در اندازه گیریهای رفر کتومتر می رسد. برای این کار از یک سیستم پیشرفتهٔ تنظیم دمای خود کار استفاده می گردد. در این سیستم دمای منشور در تماس با نمونه برای مدت زمانی به گونهای کنترل می گردد که دمای نمونه به ۲۰ درجهٔ سانتی گراد برسد و سپس اندازه گیری انجام می گردد.

واحد اندازه گیری در داخل بدنهٔ اصلی دستگاه قرار داده شده است و از بیرون بدنهٔ اصلی تنها هد و منشور آن قابل رویت است و کاربر میبایستی نمونهٔ مورد نظر خود را بر روی منشور قرار دهد.

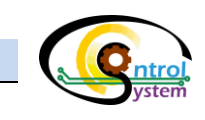

شکل زیر محل نمونه گذاری همراه با درپوش منشور نمایش داده شده است.

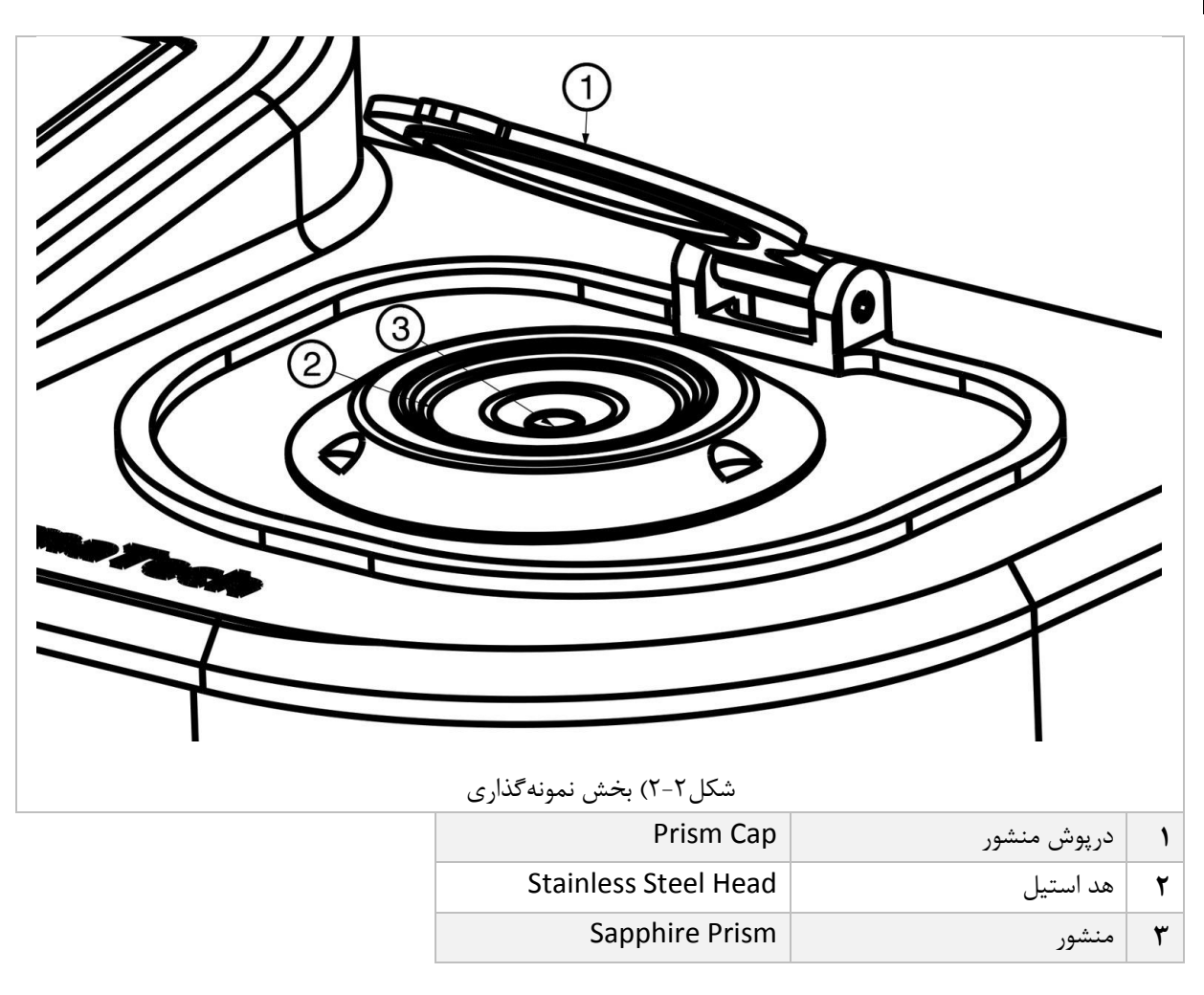

۲

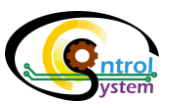

#### ۲-۲. مشخصات واحد اندازه گیری

در این بخش مشخصات واحد اندازه گیری رفر کتومتر آزمایشگاهی پریسماتک توضیح داده شده است.

|                                                                             | ۲-۲-۱. مدلها                     |
|-----------------------------------------------------------------------------|----------------------------------|
| هی پریسماتک در دو مدل BPTR100 و BPTR50 به بازار عرضه میگردد.                | واحد سنسور رفركتومتر أزمايشگا    |
| است محدوهٔ غلظت 0 تا 100 Brix را با دقت 0.1Brix اندازه گیری نماید.          | 🗂 مدل BPTR100 قادر               |
| ىت محدوهٔ غلظت 0 تا Brix را با دقت 0.05Brix اندازه گیری نماید.              | 🗂 مدل BPTR50 قادر اس             |
|                                                                             | ۲-۲-۲. سرعت اندازهگیری           |
| ظت و دمای نهایی را پس از چند مرحله کالیبراسیون و جبرانسازی در چند ثانیه     | واحد سنسور قادر است ميزان غله    |
| نه کاربر میتواند تنظیمات مربوط به میانگین گیری و نمایش نهایی را به دلخواه   | نمایش دهد. لازم به ذکر است ک     |
| طه با تنظیمات در بخش چهارم همین دفترچهٔ راهنما آورده شده است.               | تغییر دهد. توضیحات لازم در رابه  |
|                                                                             | ۲-۲-۳. حداکثر دمای نمونه         |
| صورت گرفته است که نشان میدهد این سنسور قادر است با قابلیت اطمینان بالا      | تستهای مختلفی روی این واحد       |
| 130 بدون هیچ مشکلی کار کند.                                                 | در شرایطی با دمای حداکثری C      |
| ده از سنسور در شرایطی غیر از این، حتماً با کارشناسان شرکت کنترل سیستم       | 🗢 در صورت نياز به استفا          |
| .بد.                                                                        | خاورميانه مشورت نماي             |
| ر رطوبت و گرد و غبار                                                        | ۲-۲-۴. درجه حفاظت در براب        |
| ازهگیری توسط یک بدنهٔ اصلی با درجه حفاظت بالا (IP67) محافظت میشوند          | تمامي بخشهاي داخلي واحد اند      |
| ییط کارخانجات صنعتی و آزمایشگاهها که ممکن است سرشار از آلودگی، گرد و        | به طوری که برای استفاده در مح    |
| ها و نویزهای مکانیکی، الکتریکی و الکترومغناطیسی باشند کاملاً مقاوم میباشد.  | غبار، مواد شیمیایی، انواع شوینده |
| نگام استفاده میبایست دقت لازم در مورد وارد نشدن رطوبت و گرد و غبار زیاد     | 🗢 لازم به ذکر است که ه           |
| ستگاه مبذول گردد. چرا که به دلیل ماهیت سیستم جبارنسازی اتوماتیک دما از      | به داخل جعبهٔ اصلی د             |
| خنک کردن هیت سینک سیستم حرارتی استفاده شده است و ممکن است رطوبت             | فن خنک کننده جهت                 |
| بق وارد محفظه گردد و به مدارات الکترونیکی داخل آن آسیب برساند.              | و گرد و غبار از این طر           |
|                                                                             | ۲-۲-۵. جنس هد                    |
| ماتک از یک هد از جنس فولاد آلیاژی ضد زنگ <sup>۱</sup> 316L استفاده شده است. | در رفرکتومتر آزمایشگاهی پریس     |
| یی جنس این قطعه، نشان داده است که در مقابل مواد شویندهٔ متداول مانند سود    | آزمایشهای مختلف انجام شده رو     |
| هیچ تغییری مقاومت میکند.                                                    | سوزآور و اسیدهای شوینده بدون     |
| ر مواردی مانند اسید هیدروکلریدریک که دارای خاصیت خورندگی بسیار بالا         | 🗢 استفاده از این مدل د           |
| .د.                                                                         | مىباشد توصيه نمىگرد              |

<sup>&</sup>lt;sup>1</sup> - Stainless Steel 316L

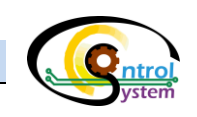

#### ۱–۳. واحد نمایش

- واحد نمایش وظیفهٔ انجام محاسبات مربوط به غلظت و کنترل دما را بر عهده دارد. با استفاده از امکانات در نظر گرفتهشده در این واحد کاربر میتواند به سادگی تغییرات دلخواه خود را با استفاده از رابط گرافیکی کاربر (HMI) اعمال نماید. این تنظیمات شامل گسترهٔ وسیعی از پارامترهای محاسبه، کنترل و نمایش غلظت میباشد که در بخش چهارم همین دفترچهٔ راهنما توضیحات کاملی راجع به آن دادهشده است.
- به منظور برقراری ارتباط با واحد اندازه گیری و تجهیزات خارجی، در گاههای ارتباطی USB، RS485 و Printer برای
  این واحد در نظر گرفته شده است. کاربر می تواند از این در گاهها جهت کاربرد مورد نظر خود استفاده نماید.
- واحد نمایش، به صورت دقیق و با طراحی منحصر به فرد، به منظور پردازش داده های دریافتی از واحد اندازه گیری و انجام محاسبات لازم جهت سیستم کنترل دمای اتوماتیک نمونه، طراحی شده است. این بخش وظیفهٔ نمایش مقادیر اندازه گیری شده توسط واحد اندازه گیری و همچنین انجام محاسبات کنترلی و ایجاد خروجی های مختلف را بر عهده دارد. داده های حاصل از اندازه گیری غلظت از طریق یک کابل انتقال داده به این واحد ارسال می گردد. این داده ها بر دارد. دارد داده های حاصل از اندازه گیری غلظت از طریق یک کابل انتقال داده به این واحد ارسال می گردد. این داده ها بر روی رابط گرافیکی کاربر (HMI)، نمایش داده می شوند و کنترلر دمای اتوماتیک، میزان دمای نمونه را پس از لمس کردن دکمهٔ Start به صورت لمی رابط گرافیکی کاربر (HMI)، نمایش داده می شوند و کنترلر دمای اتوماتیک، میزان دمای نمونه را پس از لمس کردن دکمهٔ Start به صورت لمای (HMI)، می این و اوحد استاندارد رفرکتومتری (HMI) می باشد. بورد الکترونیکی مربوط به کنترل دمای دایش شامل یک صفحهٔ نمایش و ورود پارامترها به صورت لمسی (HMI) می باشد. بورد الکترونیکی مربوط به کنترل دمای در به می باشد. و در در می در جو می بازی دمای در به می بازد. دارش داده می در به می باز در مای در مای اتوماتیک، میزان دمای نمونه را بس از لمس در در در در در مای اتوماتیک، میزان دمای نمونه را بس از در در در در در مای اتوماتیک، میزان دمای نمونه را به می دارد. واحد در در در مای این شامل یک صفحهٔ نمایش و ورود پارامترها به صورت لمسی (HMI) می باشد. بورد الکترونیکی مربوط به کنترل دما و نمایش داده های ارسالی از واحد اندازه گیری در داخل جعبهٔ اصلی دستگاه قرار گرفته است.

#### ۱-۴. مشخصات واحد نمایش

مشخصات کلی واحد نمایش رفرکتومتر آزمایشگاهی پریسماتک به صورت زیر میباشد.

|                                                 | ۲-۴-۱. صفحهنمایش و ورود پارامترها                 |
|-------------------------------------------------|---------------------------------------------------|
| HN لمسی به ابعاد 4.3in میباشد. این رابط گرافیکی | صفحهنمایش در نظر گرفتهشده برای این واحد یک 🛿      |
| ،، تنظیمات مختلف مربوط به رفر کتومتر آزمایشگاهی | کاربر را قادر میسازد ضمن مشاهدهٔ پارامترهای مختلف |
|                                                 | پریسماتک را به دلخواه خود تغییر دهد.              |
|                                                 | ۲-۴-۲. جنس بدنه اصلی و درجه حفاظت                 |
| به دلیل ماهیت کنترل اتوماتیک دما (ATC) و نیاز   | بدنهٔ این واحد از جنس پلاستیک آلومینیم میباشد و   |
| دقت لازم جهت عدم نفوذ رطوبت و گرد و غبار زیار   | به تبادل هوا از طریق فنهای خنک کننده، میبایست     |
|                                                 | به داخل محفظهٔ آن انجام پذیرد.                    |
|                                                 | ۲-۴-۳. دمای کاری قطعات الکترونیکی                 |
| !- تا 50°C بدون مشکل کار کند. لذا در محل نصب    | واحد نمایش/کنترل قادر است که در بازهٔ دمایی C°5   |
| ه استاندارد خود راقی رماند.                     | بابد طوری انتخاب شود که دمای این واحد در محدود    |

I۴

رفرکتومتر آزمایشگاهی پریسماتک

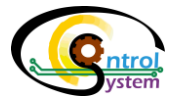

#### *1-۴-۴.* ورودی برق تغذیه 22**0**AC

. ورودی برق تغذیه 220VAC میباشد که میبایست از طریق سوکت کابل تغذیه که همراه با دستگاه ارائه می گردد، به آن متصل گردد.

در جدول زیر مشخصات کلی الکترونیکی رفرکتومتر آزمایشگاهی پریسماتک آورده شده است.

| ، واحد كنترل/نمايش             | مشخصات                     |
|--------------------------------|----------------------------|
| 220VAC                         | ولتاژ تغذيه                |
| -5°C to 50 °C                  | دماي كاري قطعات الكترونيكي |
| HMI 4.3 inch                   | صفحەنمايش                  |
| یک عدد RS485                   | پورت سريال                 |
| پلاستیک ABS با درجه حفاظت IP67 | بدنه و درجه حفاظت          |
| یک واحد                        | کنترلر PID تطبیقی دما      |

-

۲

I۵

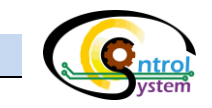

## רו

۲

### ۲-۵. *ابعاد*

. در شکل۲-۳ ابعاد بیرونی رفرکتومتر آزمایشگاهی پریسماتک در دو نمای مختلف نشان داده شده است.

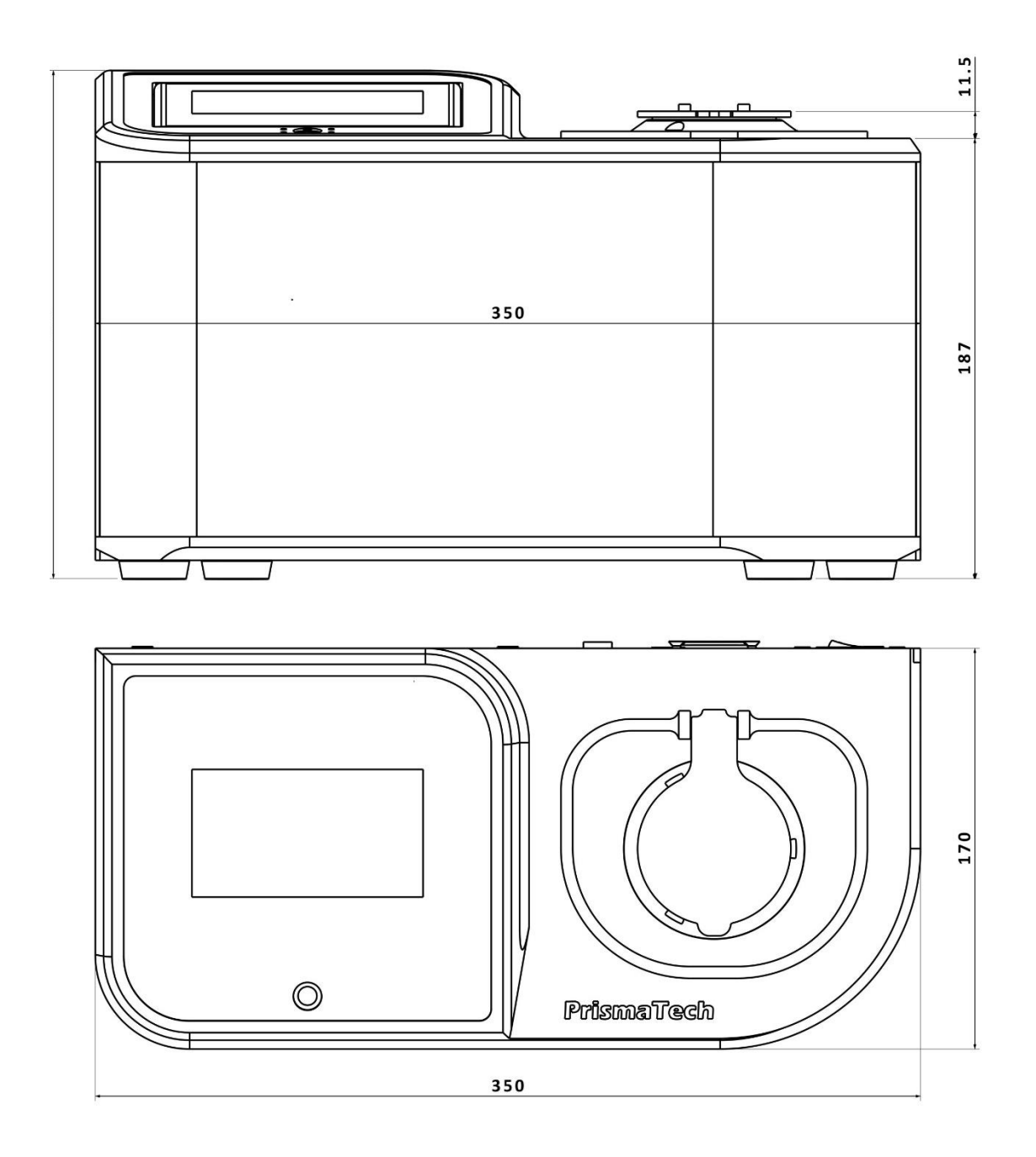

شکل۲-۳) ابعاد واحد سنسور

## ۳.تنظيمات

رفركتومتر آزمايشكاهى پريسماتک

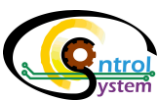

تمامی تنظیمات رفرکتومتر آزمایشگاهی پریسماتک توسط رابط گرافیکی کاربر (HMI) که بر روی درب واحد نمایش قرار دارد انجام می گردد. در این بخش به توضیح این تنظیمات پرداخته شده است.

#### ۱-۳. صفحهٔ شروع به کار

با روشن کردن رفرکتومتر آزمایشگاهی پریسماتِک پس از لحظاتی یک صفحه مانند شکل زیر روی صفحهٔ رابط گرافیکی کاربر ظاهر میشود. در این صفحه لوگو و آدرس سایت شرکت کنترل سیستم خاورمیانه را مشاهده میکنید. پس از چند ثانیه، صفحهٔ نمایش رفرکتومتر آزمایشگاهی پریسماتک به صفحهٔ بررسی مشخصات اپتیکی و الکترونیکی وارد میشود و پس از بررسی این مشخصات و تنظیم پارامترهای محاسباتی، دستگاه وارد صفحهٔ تنظیم دمای اولیه میشود.

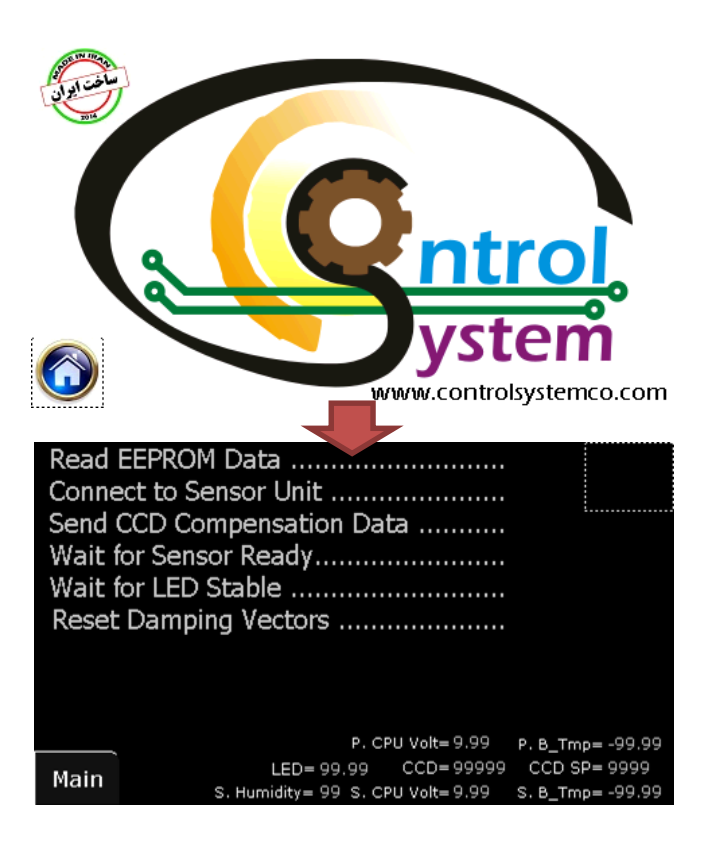

شکل ۳-۱) صفحات شروع به کار رفرکتومتر

تنظيمات

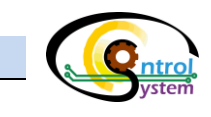

#### ۲-۳. صفحهٔ تنظیم دمای اولیه

پس از روشن کردن رفرکتومتر آزمایشگاهی پریسماتک، برای تسریع در تنظیم دمای نمونه، سیستم حرارتی دستگاه ابتدا سعی میکند که دمای منشور و قطعات داخلی دستگاه را به نزدیکی ۲۰ درجه سانتیگراد برساند به همین خاطر برای مدتی صفحهٔ تنظیم دمای اولیهٔ خودکار باز میشود و پس از اینکه دمای برای مدتی در بازهٔ تعیین شده قرار گرفت سیستم در حالت آماده به کار قرار می گیرد.

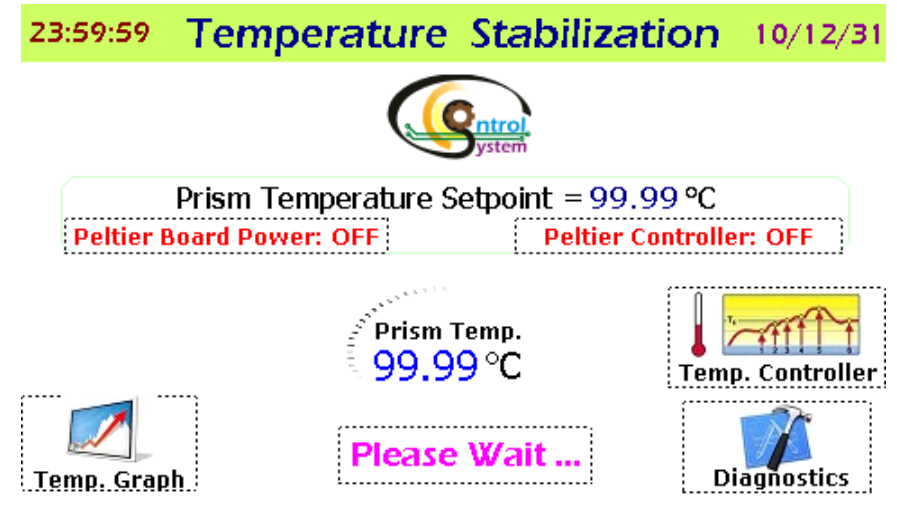

شکل ۳-۲) صفحهٔ تنظیم دمای اولیه

- Temp در این صفحه، دمای منشور به صورت لحظهای نمایش داده می شود و کاربر می تواند با لمس کردن دکمهٔ Temp در این صفحه، دمای می تواند با لمس کردن دکمهٔ Graph، نمودار تغییرات دما را مشاهده نماید. در شکل زیر این صفحه نمایش داده شده است.
  - 🆜 در این مرحله لازم است کمی صبور باشید تا دما در محدودهٔ اولیهٔ خود قرار گیرد.
- جهت سرعت بخشیدن به تنظیم دمای اولیهٔ دستگاه، بهترین کار استفاده از آن در محیطی با دمای بین ۲۰ تا ۲۸ درجهٔ سانتیگراد میباشد.

رفركتومتر آزمايشكاهى پريسماتک

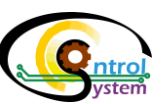

#### ۳-۳. صفحهٔ اصلی (Home)

همان طور که در شکل ۳-۳ مشاهده می شود در قسمت بالای این صفحه مقدار اندازه گیری شدهٔ غلظت بر حسب Brix (بریکس) و یا بر حسب ضریب شکست نمایش داده می شود. کاربر می تواند با لمس کردن این قسمت جای ضریب شکست و بریکس را عوض کند. کاربر می تواند پس از ورود به این صفحه و قرار دادن یک قطره از نمونهٔ مورد نظر خود بر روی منشور و سپس لمس کردن دکمهٔ سبز رنگ Start، پس از چند ثانیه، غلظت نمونهٔ مذکور را بر روی صفحه نمایش دستگاه مشاهده نماید. در شکل

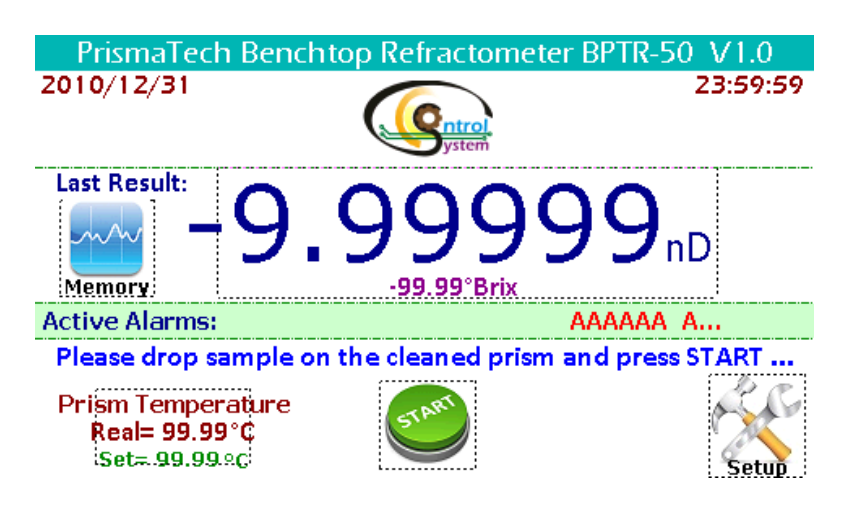

شكل ۳-۳) صفحهٔ اصلی(Home)

| Rea مقدار دمای کنونی منشور                         |                   |
|----------------------------------------------------|-------------------|
| Set مقدار تنظیم شده برای دما (۲۰درجه)              | Prism remperature |
| ود به صفحهٔ تنظیمات دستگاه                         | ور Setup          |
| کمهٔ شروع اندازهگیری                               | دَی Start         |
| خیره سازی نتایج حاصل از آخرین اندازه گیری در حافظه | ن Last Result     |

- استاندارد محاسبهٔ غلظت بر حسب ضریب شکست و بریکس در ۲۰ درجهٔ سانتی گراد میباشد. در صورتی که به هر علتی میخواهید نقطهٔ تنظیم دما را به عدد دیگری تغییر دهید میبایستی کنترلر دما برای دمای مورد نظر شما مجدداً تنظیم گردد و عمل کالیبراسیون دستگاه در شرایط جدید تکرار شود لذا توصیه می شود در این مورد با شرکت کنترل سیستم خاورمیانه تماس حاصل فرمایید.
- نحوهٔ انجام فرآیند نمونه گذاری و اندازه گیری در بخش چهارم همین دفترچهٔ راهنما به طور کامل توضیح داده شده
  است.

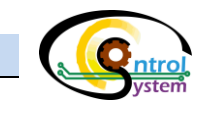

#### ۲-۳. صفحهٔ تنظیمات دستگاه (Setup)

در این صفحه شش زیر منو وجود دارد که کاربر میتواند با ورود به هرکدام از آنها به یکی از تنظیمات دستگاه دسترسی پیدا کند.

شکل ل۳-۴ صفحهٔ تنظیمات دستگاه را نمایش میدهد.

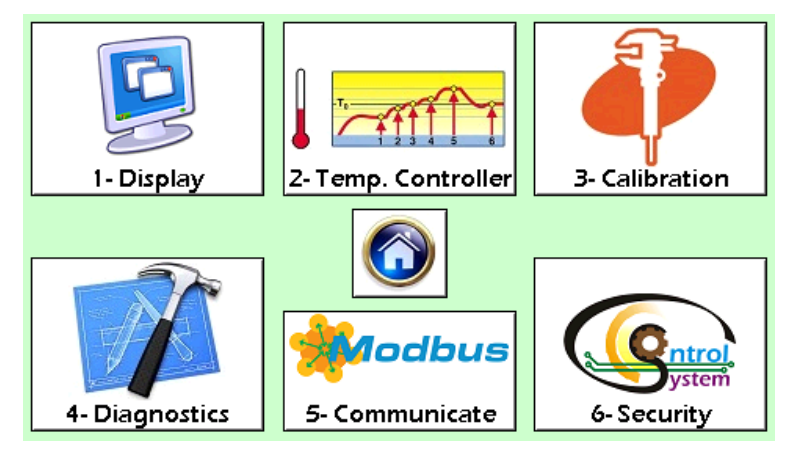

#### شکل ۳–۴) صفحهٔ هشدارهای فعال

| تنظيمات مربوط به صفحه نمايش                        | 1-Display          |
|----------------------------------------------------|--------------------|
| تنظیمات مربوط به کنترلر PID تطبیقی دمای منشور      | 2-Temp. Controller |
| تنظيمات كاليبراسيون دستكاه                         | 3-Calibration      |
| عیب یابی دستگاه                                    | 4-Diagnostics      |
| تنظیمات ارتباط MODBUS بین سختافزارهای داخلی دستگاه | 5-Communicate      |
| تنظیمات امنیتی                                     | 6-Security         |

در ادامهٔ همین دفترچهٔ راهنما تمامی این تنظیمات توضیح داده شده است.

۳

رفركتومتر آزمايشگاهی پريسماتک

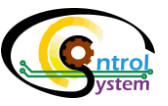

#### ۳-۴-۱. صفحهٔ تنظیمات صفحهٔ نمایش (Display Setting)

کاربر با استفاده از گزینههای موجود در این صفحه میتواند عملیاتی همچون کالیبره کردن دقت لمسی صفحه نمایش، تغییر لیست پسوردها، کم یا زیاد کردن نور صفحهٔ نمایش و تنظیمات مربوط به تاریخ و ساعت را انجام دهد (شکل۳-۵).

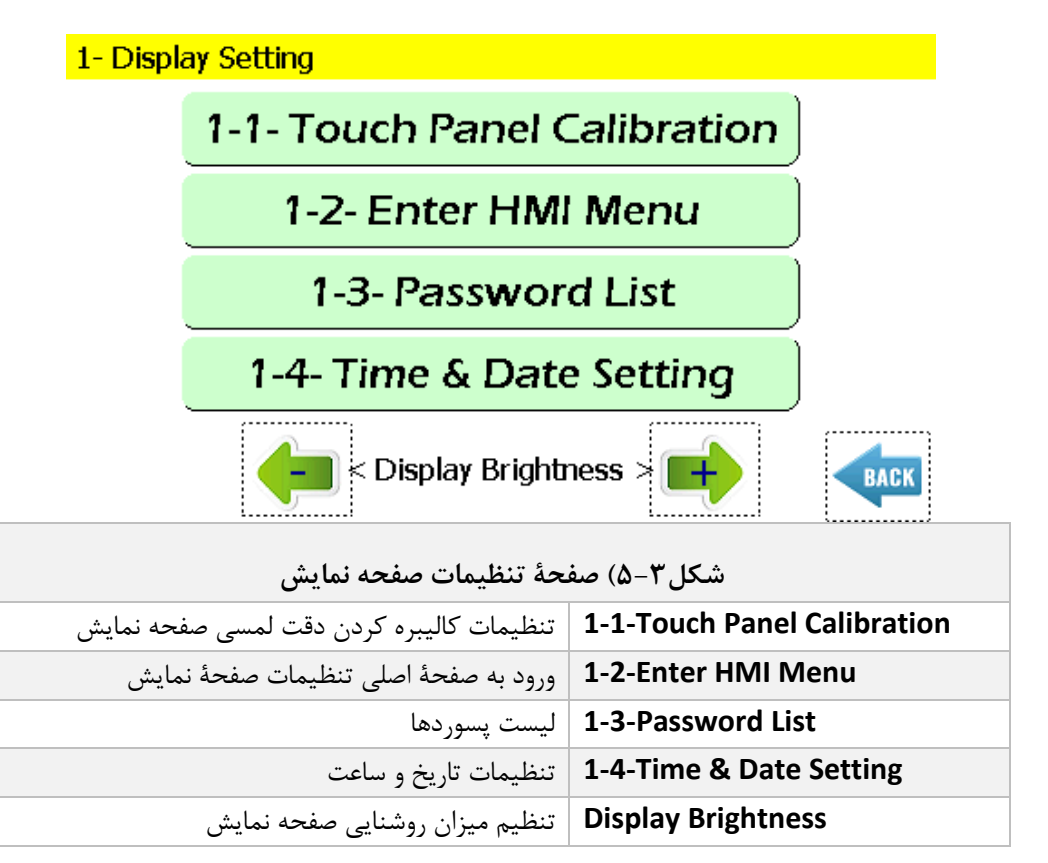

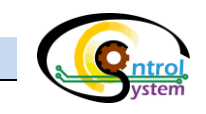

۳-۴-۳. صفحهٔ تنظیمات مربوط به کنترلر PID تطبیقی دمای منشور(Temp. Controller)

رفر کتومتر آزمایشگاهی پریسماتک دارای سیستم خودکار تنظیم دمای منشور میباشد. این سیستم به صورت یک کنترلر تطبیقی از طریق یک الگوریتم خاص دمای منشور را در بازهٔ کوچکی حول ۲۰ درجهٔ سانتیگراد نگهداری می کند. این سیستم تنظیم دما دارای سه گروه پارامتر میباشد که چگونگی عملکرد سیستم را مشخص می کند.

شکل ۳-۶ صفحهٔ اصلی این تنظیمات را نشان میدهد.

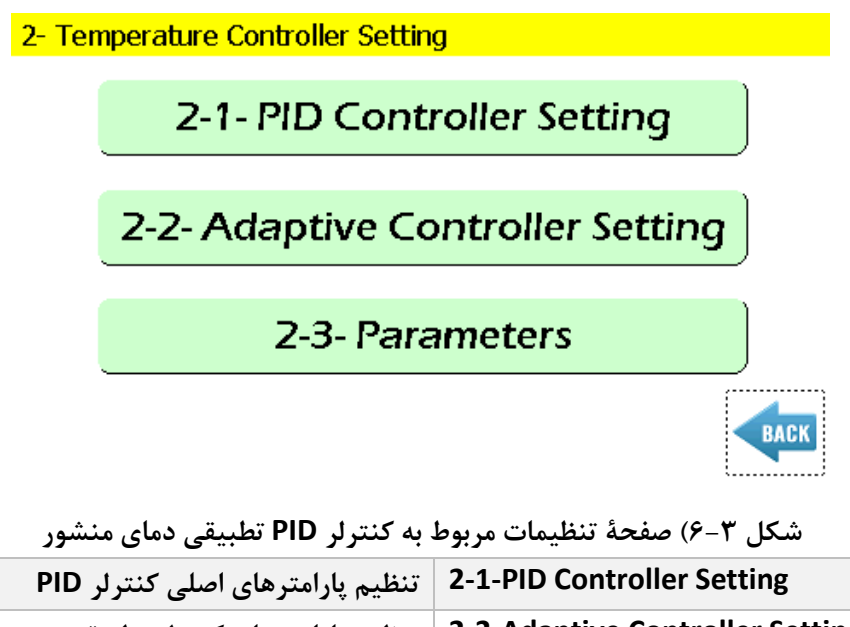

| تنظیم پارامترهای اصلی کنترلر PID | 2-1-PID Controller Setting      |
|----------------------------------|---------------------------------|
| تنظيم پارامترهای کنترلر تطبیقی   | 2-2-Adaptive Controller Setting |
| تنظیم زمانبندی دمایی             | 2-3-Prameters                   |
|                                  |                                 |

 تنظیمات کنترلر اتوماتیک دمای منشور قبل از فروش دستگاه یک بار توسط واحد تنظیم و کالیبراسیون شرکت کنترل سیستم خاورمیانه انجام شده است. لذا توصیه میشود در صورتی که مشکلی در عملکرد سیستم حرارتی وجود ندارد از دستکاری این مقادیر خودداری نمایید و در صورت نیاز، قبل از هر تغییری با کارشناسان شرکت مشورت نمایید.

رفرکتومتر آزمایشگاهی پریسماتک

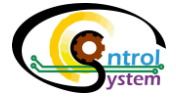

۵-۳. صفحهٔ کالیبراسیون ( Calibration):

تنظیمات مربوط به کالیبراسیون دستگاه در مسیر زیر در دسترس کاربر قرار دارد:

Setup>> 3- Calibration

شکل ۳-۷ صفحهٔ کالیبراسیون دستگاه را نمایش میدهد.

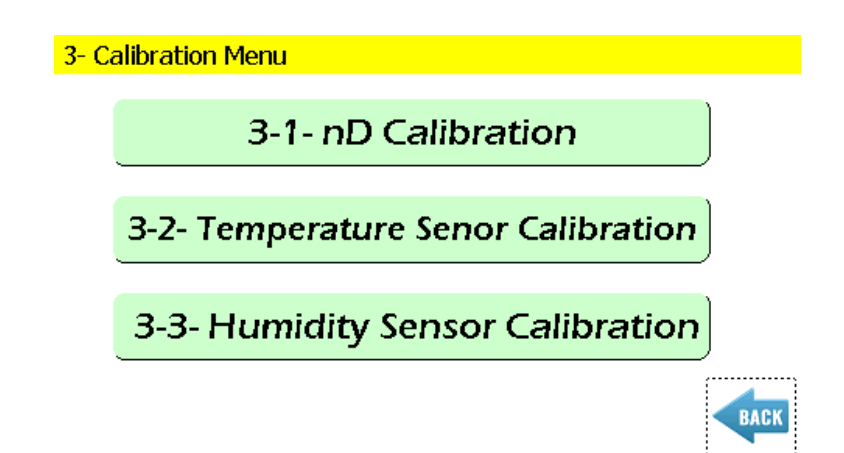

شكل ٣-٧) صفحهٔ كاليبراسيون

| -                                   |                                     |
|-------------------------------------|-------------------------------------|
| 3-1- nD Calibration                 | کالیبراسیون ضریب شکست بر اساس بریکس |
| 3-2- Temperature sensor Calibration | كاليبراسيون سنسور دما               |
| 3-3- Humidity Sensor Calibration    | كاليبراسيون سنسور رطوبت داخل محفظة  |
|                                     | واحد اندازه گیری                    |

این بخش شامل تمامی مراحل کالیبراسیون دستگاه میباشد که به طور کامل در بخش "دستورالعمل استفاده و
 کالیبراسیون" همین دفترچهٔ راهنما توضیح داده شده است.

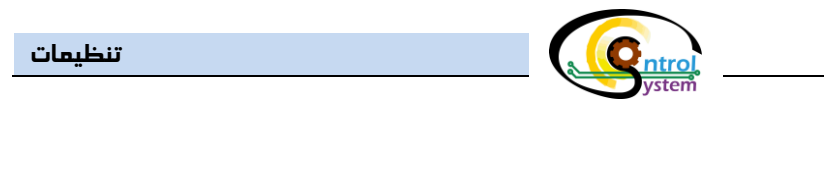

#### ۳-۶. صفحهٔ عیبیابی دستگاه

در این صفحل تمامی پارامترهای عملکردی دستگاه جهت بررسی و عیب یابی آن در معرض دید کاربر قرار میگیرد. مسیر زیر را برای ورود به این صفحه دنبال نمایید:

Setup>> 4-Diagnostics

شکل زیر این صفحه را نشان میدهد.

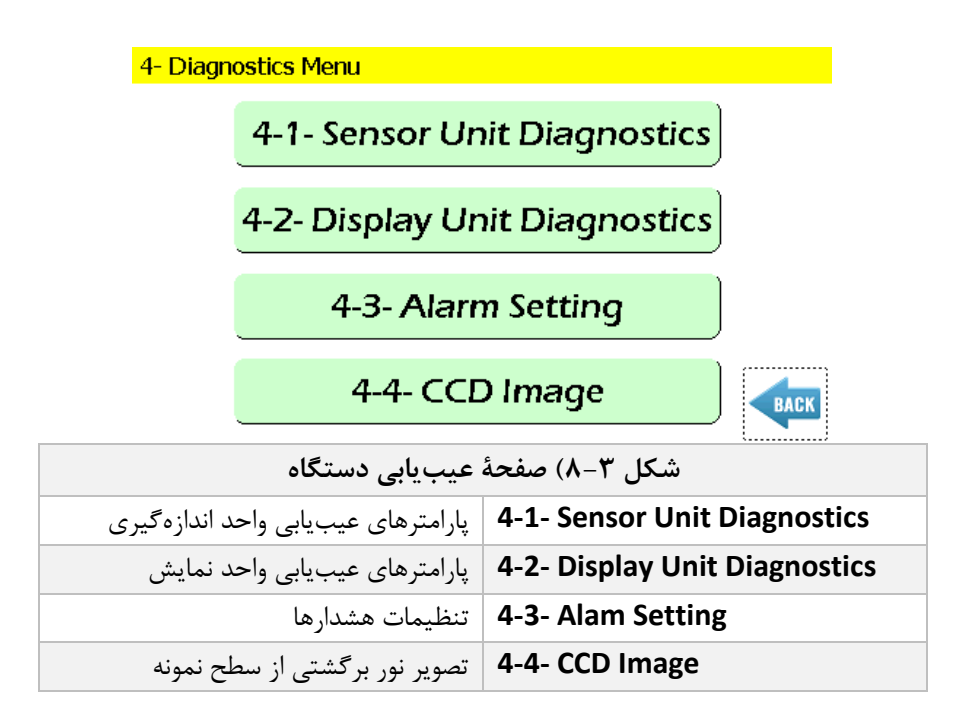

در صفحات عیبیابی واحد اندازه گیری و نمایش پارامترهایی نظیر دمای بوردهای الکتریکی، ولتاژ آنها، مدت زمان روشن بودن، مدت زمان Standby، مدت زمان انجام هر سیکل از برنامهٔ پردازندهٔ مرکزی دستگاه و… نمایش داده شدهاست.

رفركتومتر آزمايشكاهى پريسماتک

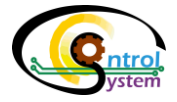

#### ۳-۶-۱. صفحهٔ تنظیمات هشدارها (Alarm Setting)

برای ورود به این بخش مسیر زیر را دنبال نمایید.

Setup >>4-Diagnostics >>4-3- Alarm Setting

. با تنظیم مقادیر موجود در این صفحهٔ میتوان نحوهٔ تشخیص خطا و مدت زمان خاموش شدن اتوماتیک دستگاه را تغییر داد.

شکل زیر این صفحه را نمایش میدهد.

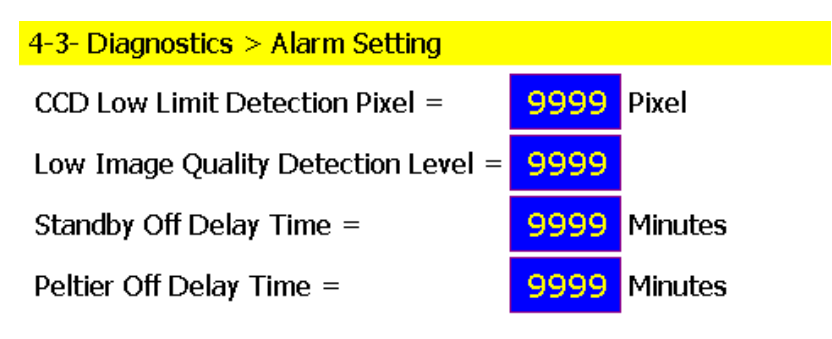

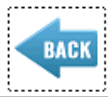

|                                             | ·/                                   |  |  |
|---------------------------------------------|--------------------------------------|--|--|
| شکل ۳–۹) صفحهٔ تنظیمات هشدارها              |                                      |  |  |
| حد پایین تشخیص خطا در CCD                   | <b>CCD Low Limit Detection Pixel</b> |  |  |
| سطح تشخيص كثيف بودن منشور                   | Low Image Quality Detection Level    |  |  |
| مدت زمان خاموش شدن اتوماتیک صفحه نمایش      | Standby Off Delay Time               |  |  |
| مدت زمان خاموش شدن اتوماتیک سیستم کنترل دما | Peltier Off Delay Time               |  |  |

- ◄ صفجهٔ نمایشگر پس از مدت زمانی که در "Standby Off Delay Time " تعیین می کنید به طور اتوماتیک خاموش می شود. برای روشن کردن مجدد نمایشگر، کلید Power را در پایین نمایشگر لمسی دستگاه فشار دهید.
- ◄ سیستم تنظیم اتوماتیک دما پس از مدت زمان تعیین شده در "Peltier Off Delay Time" به طور خودکار خاموش می شود. برای برای روشن کردن مجدد این سیستم نیز، کلید Power را در پایین نمایشگر لمسی دستگاه فشار دهید.

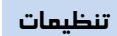

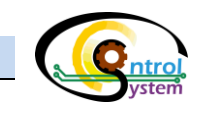

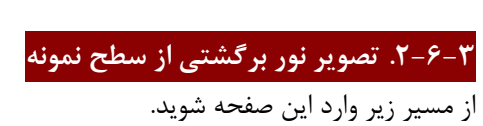

Menu>> 1-Display Unit

در این زیرمنو تصویر نور دریافت شده توسط حسگر نوری دستگاه (CCD) نمایش داده شده است. شکل ۳-۱۰ این صفحه را نشان میدهد.

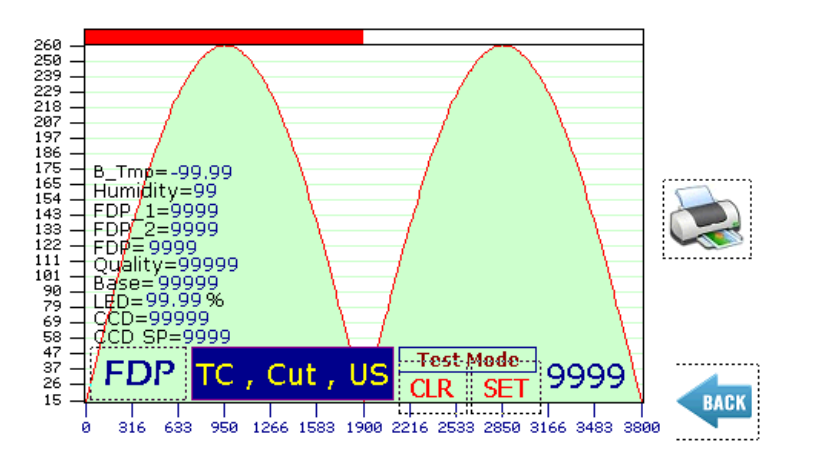

شکل ۳–۱۰) صفحهٔ تصویر نور برگشتی از سطح نمونه

| B_Tmp    | دمای بورد الکترونیکی CCD                           |
|----------|----------------------------------------------------|
| Humidity | رطوبت بورد الكترونيكي واحد اندازه گيري             |
| FDP      | مرز بین تاریکی و روشنایی در تصویر دریافتی توسط CCD |
| Quality  | کیفیت تصویر دریافتی توسط CCD                       |
| Base     | سطح مبنای نور                                      |
| LED      | شدت جریان LED                                      |
| CCD      | سطح نور در CCD                                     |
| CCD_SP   | نقطهٔ تنظیم سطح نور در CCD                         |
|          |                                                    |

- کلید چند وضعیتی که در شکل بالا در حالت "TC, Cut, US" قرار دارد حالتهای مختلف سیگنال نور پردازش شده
  را تغییر میدهد. برای این کار این کلید را لمس نمایید.
  - این نمودار تنها در زمان اندازه گیری غلظت (زمان بین Start کردن و مشاهدهٔ نتایج اندازه گیری) قابل استناد است.

رفرکتومتر آزمایشگاهی پریسماتک

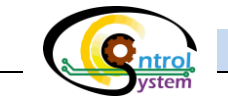

۲-۳. <u>صفحهٔ تنظیم نحوهٔ ارتباط بخشهای داخلی دستگاه (Communicate)</u>

در این صفحه پارامترهای مربوط به نحوهٔ برقراری ارتباط بین واحد اندازه گیری و واحد نمایش از طریق پروتکل سریال Modbus قابل تنظیم است.

برای دسترسی به این بخش مسیر زیر را دنبال نمایید:

Setup>> 5-Communicate

🔹 توصیه اکید می گردد که به هیچ عنوان تغییری در پارامترهای این بخش ندهید.

۸–۳. منوی تنظیمات مربوط به کارخانه( Security)

این بخش مربوط به تنظیمات اولیه در شرکت کنترل سیستم خاورمیانه می باشد لذا از دسترس کاربر خارج شده است.

# ۴.دستور العمل کالیبر اسیون و استفاده

#### رفركتومتر آزمايشگاهی پريسماتک

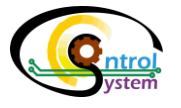

به منظور حصول اطمینان از اندازه گیری دقیق و عملکرد مناسب و سریع، اصول به کار گیری و استفاده از دستگاه باید با دقت فراوان رعایت شود. توضیحاتی که در این قسمت ارائه شده است برای تمام مدل ها قابل اعمال میباشد.

#### ۴–۱. کاليبراسيون

کالیبراسیون رفرکتومتر آزمایشگاهی پریسماتک در چند مرحله به ترتیب زیر انجام میپذیرد. لازم به ذکر است که برای اندازه-گیری دقیق حتما میبایست ترتیب زیر رعایت گردد.

- کاليبراسيون دماسنج
- II. كاليبراسيون زاويهٔ شكست
- III. کالیبراسیون ضریب شکست بر اساس بریکس

علاوه بر موارد فوق لازم است سنسور رطوبت داخلی دستگاه نیز به خوبی کالیبره شود. این کار برای مانیتور کردن رطوبت داخل محفظهٔ سنسور انجام میپذیرد.

کالیبراسیون دقیق دستگاه نیازمند انجام دقیق مراحل آن میباشد. از آنجا که عملکرد نهایی دستگاه به شدت تحت تاثیر صحت کالیبراسیون آن میباشد، کالیبراسیون تمامی رفرکتومترهای آزمایشگاهی پریسماتک قبل از خروج از شرکت توسط کارشناسان واحد تنظیم و کالیبراسیون، انجام می گردد. لذا توصیه می گردد که به منظور جلوگیری از ایجاد خطا در عملکرد دستگاه، قبل از اعمال هر گونه تغییراتی در پارامترهای کالیبراسیون آن، با کارشناسان کالیبراسیون شرکت کنترل سیستم خاورمیانه تماس حاصل فرمایید.

-

دستور العمل کالیبر اسیون و استفاده

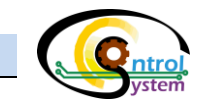

#### ۴–۱–۱. کالیبراسیون دماسنج

به منظور تنظیم اتوماتیک دمای نمونه در دمای استاندارد ۲۰ درجهٔ سانتیگراد لازم است که دماسنج دستگاه به طور کامل تنظیم

و کالیبره شود. برای دسترسی به منوی انجام این تنظیمات مسیر زیر را دنبال نمایید.

Setup>> 3-Calibration>> 3-2-Temperature Sensor Calibration

در شکل ۴-۱ منوی کالیبراسیون دماسنج دستگاه نمایش داده شده است.

| <mark>3-2</mark> | 3-2- Calibration > Temperature Sensor Calibration |               |   |                                       |
|------------------|---------------------------------------------------|---------------|---|---------------------------------------|
| N<br>0           | C. Raw<br>Temp.                                   | Real<br>Temp. | + | -Raw H. Temp.= 99999                  |
| 1                | 99999                                             | -99.99        | - | →Scaled H.Temp.= <mark>99.99</mark> ℃ |
| 2                | 99999                                             | -99.99        |   | Temp. Offset = -9,99 °C               |
| 3                | 99999                                             | -99.99        |   | C Head Town - 00 00 %                 |
| 4                | 99999                                             | -99.99        |   | C. Head Temp.= 99.99 C<br>↓Damp.      |
| 5                | 99999                                             | -99.99        |   | Damping Time= 999 Cyc                 |
| 6                | 99999                                             | -99.99        |   | C. Head Temp.= 99.99 °C               |

| شکل ۴–۱) منوی کالیبراسیون دماسنج |               |                         |                |
|----------------------------------|---------------|-------------------------|----------------|
| آفست دمایی                       | Temp. Offset  | عدد خام دماسنج منشور    | C. Raw Temp.   |
| دما پس از اعمال آفست             | C. Head Temp. | دماي واقعي مرجع         | Real Temp.     |
| تعداد سیکل میانگین گیری دما      | Damping Time  | عدد خام اندازه گیری شده | Raw H. Temp    |
| دمای نهایی کالیبره شده           | C. Head Temp. | دمای حاصل از مقیاس جدول | Scaled H. Temp |

به دلیل تاخیر موجود بین دمای نوک منشور و محل قرارگیری دماسنج دستگاه، انجام دقیق کالیبراسیون دماسنج مستلزم یک سیستم دقیق سنجش و پایش دما میباشد برای این کار دماسنج به کار رفته در رفرکتومترهای آزمایشگاهی پریسماتک قبل از مونتاژ جداگانه کالیبره میشوند لذا توصیه می گردد که در صورتی که مشکلی در اندازه گیری دما توسط دستگاه وجود ندارد از تغییر پارامترهای کالیبراسیون دستگاه خودداری نمایید.

رفرکتومتر آزمایشگاهی پریسماتک

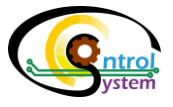

#### ۲-۱-۴. كاليبراسيون زاويهٔ شكست

قبل از انجام کالیبراسیون نهایی بر روی ضریب شکست و بریکس نمونه، لازم است که اولین پیکسل تاریک(FDP) در بیشینه و کمینه بازهٔ اندازه گیری دستگاه برای آن تعریف شود. این کار با ورود به آدرس زیر انجام می گردد.

Setup>> 3-Calibration>> 3-1- nD Calibration>> Refractive Angle Scaling Program در شکل ۴–۲ تنظیمات این بخش نمایش داده شده است.

| 3-1-1- FDP to Refraction Angle 8       | & Raw nD Scaling               |
|----------------------------------------|--------------------------------|
| Min. Refracted Angle (For Brix S       | 50)= <mark>-99,9999</mark> Deg |
| Max. Refracted Angle (For Brix         | 0)= <mark>-99.9999</mark> Deg  |
| First Dark Pixel (FDP) Value =         | 9999                           |
| Minimum FDP (For Brix 50)=             | 9999                           |
| Maximum FDP (For Brix 0)=              | 9999                           |
| Scaled Refracted Angle =               | <mark>-99.9999</mark> Deg      |
| Prism nD (Refractive Index)=           | 9.9999                         |
| Raw Refraction Index (Raw nD)          | ) = <mark>-9.99999</mark>      |
| راسيون اولية زاوية شكست                | شکل ۴–۲) تنظیمات کالیبر        |
| زاویه شکست معادل بریکس ۵۰              | Min Ref Ang(For Brix50)        |
| زاویه شکست معادل بریکس صفر             | Max Ref Ang(For Brix0)         |
| اولين پيكسل تاريك                      | FDP Value                      |
| مقدار FDP برای ۵۰ بریکس                | Min FDP(For Brix 50)           |
| مقدار FDP برای صفر بریکس               | Max FDP(For Brix 0)            |
| مقدار زاویه شکست پس از مقیاس شدن       | Scaled Ref Angle               |
| ضريب شكست منشور                        | Prism nD                       |
| ضریب شکست خام قبل از کالیبراسیون نهایی | Raw Ref Index                  |

دستورالعمل کالیبراسیون و استفاده

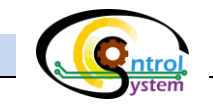

جهت انجام این مرحله از کالیبراسیون، تنها کافیست دو پارامتر (Min FDP(For Brix 50 و Max FDP(For Brix 0) را با ترتیب زیر وارد نمایید.

- یک قطره آب مقطر (صفر بریکس) را روی منشور دستگاه قرار دهید و چند ثانیه صبر کنید که مقدار نشان داده شده در قسمت First Dark Pixel(FDP) value ثابت شود.
- مقدار خوانده شده در First Dark Pixel(FDP) value را در کادر آبی رنگ مقابل Max FDP(For وارد نمایید. Brix 0)
  - سطح منشور را با یک دستمال نرم کاملا پاک و خشک نمایید.
- یک قطره محلول با غلظت ۵۰ بریکس(۵۰ درصد وزنی آب/ساکارز) را روی منشور دستگاه قرار دهید و چند ثانیه صبر کنید که مقدار نشان داده شده در قسمت First Dark Pixel(FDP) value ثابت شود.
- مقدار خوانده شده در First Dark Pixel(FDP) value را در کادر آبی رنگ مقابل Max FDP(For وارد نمایید. () Brix 0 وارد نمایید.

۳٦

٣

۴

رفركتومتر آزمايشكاهى پريسماتک

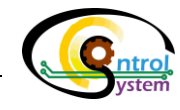

۴-۱-۳. کالیبراسیون ضریب شکست بر اساس بریکس

از طریق آدرس زیر به مرحلهٔ پایانی کالیبراسیون دستگاه وارد شوید:

#### Setup>> 3-Calibration>> 3-1- nD Calibration

این مرحله مهمترین و تاثیر گذارترین بخش کالیبراسیون دستگاه میباشد که میبایست با دقت بسیار زیاد انجام شود. در شکل زیر صفحهٔ مربوط به تنظیمات این بخش نمایش داده شده است.

| 3-1    | - Calibratior   | ı > nD Cal        | F.D.P.= 9999   |                                     |
|--------|-----------------|-------------------|----------------|-------------------------------------|
| N<br>0 | Reference<br>nD | Reference<br>Brix | Measured<br>nD | Refractive Angle<br>Scaling Program |
| 1      | -9.99999        | -99.99            | -9.99999       | Ref. Ang <mark>-99,9999</mark> Deg  |
| 2      | -9.99999        | -99.99            | -9.99999       | Raw nD -9,99999                     |
| 3      | -9.99999        | -99.99            | -9.99999       | Cal. nD - 9, 99999                  |
| 4      | -9.99999        | -99.99            | -9.99999       | Damp.= <mark>999</mark> Cycles      |
| 5      | -9.99999        | -99.99            | -9.99999       | Dmp nD <mark>-9,99999</mark>        |
| 6      | -9.99999        | -99.99            | -9.99999       | Cal. Brix -99,99                    |

| شکل ۴–۳) صفحهٔ کالیبراسیون ضریب شکست بر اساس بریکس |           |                           |                       |
|----------------------------------------------------|-----------|---------------------------|-----------------------|
| ضريب شكست خام                                      | Raw nD    | ضريب شكست مرجع            | Refrence nD           |
| ضريب شكست كاليبره شده                              | Cal. nD   | بريكس مرجع                | <b>Reference Brix</b> |
| تعداد سیکل میانگین گیری                            | Damp      | ضریب شکست اندازه گیری شده | Measured nD           |
| ضریب شکست نهایی                                    | Dmp nD    | اولين پيكسل تاريك         | F.D.P                 |
| بریکس نهایی                                        | Cal. Brix | زاويهٔ شکست               | Ref. Ang              |

در الگوریتم طراحی شده برای کالیبراسیون نهایی دستگاه، میزان ضریب شکست خام بدست آمده در محاسبات ابتدایی دستگاه با ورود به برنامهٔ کالیبراسیون مطابق با جدول مقیاس شده و پس از میانگینگیری از آن در چند سیکل کاری دستگاه تبدیل به مقدار نهایی نشان داده شده به عنوان غلظت نهایی نمونه می گردد.

برای انجام این مرحله از کالیبراسیون، لازم است ابتدا شش محلول (در مدل BPTR100 یازده محلول) با غلظتهای محلول محلول (در مدل BPTR100 تا غلظت 100%Brix ، سرعاون محلول محلول محلول محلول ایبراسیون آماده نمایید. یکی از سادهترین راههای آماده سازی این محلولها استفاده از محلول ساکارز در آب مقطر با درصد وزنی به وزنی مشخص است. (صفر گرم ساکارز+۱۰۰گرم آب مقطر معادل معادل ۲۰۰%مر ساکارز در آب مقطر معادل محادل محادل محلول معادل محلول ماده نمایید. یکی از سادهترین راههای آماده سازی این محلولها استفاده از محلول ساکارز در آب مقطر با درصد وزنی به وزنی مشخص است. (صفر گرم ساکارز+۱۰۰گرم آب مقطر معادل معادل ۱۵%Brix می محلول ماکارز در آب مقطر معادل محادل ۱۵%Brix محلول ماکارز در آب مقطر معادل Brix محلول ای محلول ماکارز در آب مقطر معادل ماده نمایی مشخص است. (صفر گرم ساکارز+۱۰۰گرم آب مقطر معادل Brix محادل ۱۰%Brix محلول ماکارز در آب مقطر معادل Brix محلول ای محلول ماکارز در آب مقطر معادل Brix محلول ای محلول ماکارز در آب مقطر معادل Brix محلول ماکارز در آب مقطر معادل Brix محلول ای محلول ای محلول ای محلول ماکارز در آب مقطر معادل Brix محلول ای محلول ای محلول ای محلول محلول ماکارز در آب مقطر معادل Brix محلول ای محلول ای محلول ای محلول ای محلول ای محلول ای محلول ای محلول ای محلول ای محلول ای محلول ای محلول ای محلول ای محلول ای م

در جدول زیر نحوهٔ انجام کالیبراسیون نهایی دستگاه با استفاده از پارامترهای موجود در این بخش نمایش داده شده است.

دستورالعمل کالیبراسیون و استفاده

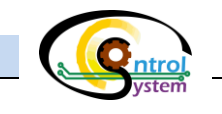

با یک دستمال نرم و مرطوب سطح منشور را کاملا تمیز و سپس آنرا خشک نمایید.

- مقدار Dmp nD را در صفحهٔ nD Calibration برابر با ۱۵ قرار دهید.
- یک قطره محلول با غلظت صفر بریکس روی منشور بریزید و در صفحهٔ Home دکمهٔ Start را لمس کنید و منتظر بمانید تا غلظت نمونه اندازه گیری شود.
  - وارد صفحهٔ nD Calibration شوید و عدد مقابل Raw nD را مقابل Reference Brix 0 و زیر ستون Measured nD وارد نمایید.
- مراحل ۱ تا ۳ را برای محلولهای مرجع با غلظتهای دیگر نیز انجام دهید. (Brix ،10%Brix، دهید. (Raw nD، 20%Brix، 20%Brix را در سطر متناظر آن ذیل Measured nD را در سطر متناظر آن ذیل وارد نمایید.
- هر چقدر مراحل کالیبراسیون با حوصلهٔ بیشتری انجام شود، دقت اندازه گیری ضریب شکست نمونه و بریکس آن بیشتر خواهد بود.
- اگر در انجام کالیبراسیون و تنظیمات با مشکلی مواجه شدید می توانید از طریق ایمیل یا تلفن موضوع را با کارشناسان شرکت کنترل سیستم خاورمیانه در میان بگذارید.

(www.controlsystemco.com)

F

۳۸

٣

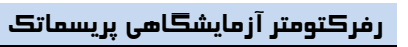

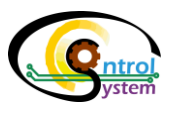

۴–۲. انتخاب محل قرار دادن دستگاه

رفرکتومتر آزمایشگاهی پریسماتِک در بیشتر موارد با توجه به شرایط جوی میتواند در فضاهای باز و مسقف مورد استفاده قرار گیرد. با این حال توصیه میشود محلی را برای استفادهٔ دائمی از دستگاه انتخاب کنید که دمای آن بین ۲۰ تا ۲۷ درجهٔ سانتیگراد باشد. این کار سبب میگردد که تنظیم دمای منشور با سرعت بیشتری انجام شود و فراجهش کمتری در تنظیم اولیهٔ دما ایجاد شود. همچنین با این کار زمان نشست در سیستم کنترل دما پایین میآید.

دقت کنید که محل قرار دادن دستگاه مرطوب نباشد. رطوبت بیش از حد معمول میتواند وارد بخشهای الکترونیکی دستگاه شود و موجب بروز ایرادات سخت افزاری شود.

در صورتی که از سنسور در سالنهای تولید استفاده مینمایید بهتر است آن را روی یک جعبه یا میز مخصوص قرار دهید تا از ورود احتمالی آب و مواد مختلف به داخل محفظهٔ آن جلوگیری شود.

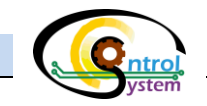

#### ۴–۳. دستورالعمل استفاده از دستگاه

برای شروع کار با دستگاه مراحل زیر را به ترتیب دنبال کنید:

- دستگاه را در محل مناسب قرار دهید.
- ال. کابل برق ورودی را به محل ترمینال واقع در پشت دستگاه متصل نمایید و کلید دو وضعیتی برق اصلی که در بالای محل اتصال کابل قرار دارد را روی (1) قرار دهید.
  - III. دکمهٔ Power را که در زیر صفحه نمایش دستگاه قرار دارد را برای مدت کوتاهی نگهدارید تا دستگاه روشن شود.
    - IV. منتظر بمانید تا پارامترهای راهاندازی دستگاه بررسی شود و وارد صفحهٔ تنظیم دمای اولیهٔ دستگاه شوید.
- ۷. صبر کنید تا سیستم تنظیم دمای خودکار، دمای منشور را به نزدیکی ۲۰ درجهٔ سانتیگراد برساند و نمایشگر وارد صفحهٔ اصلی (Home) شود. دستگاه آمادهٔ نمونه گذاری و اندازهگیری غلظت نمونه است.

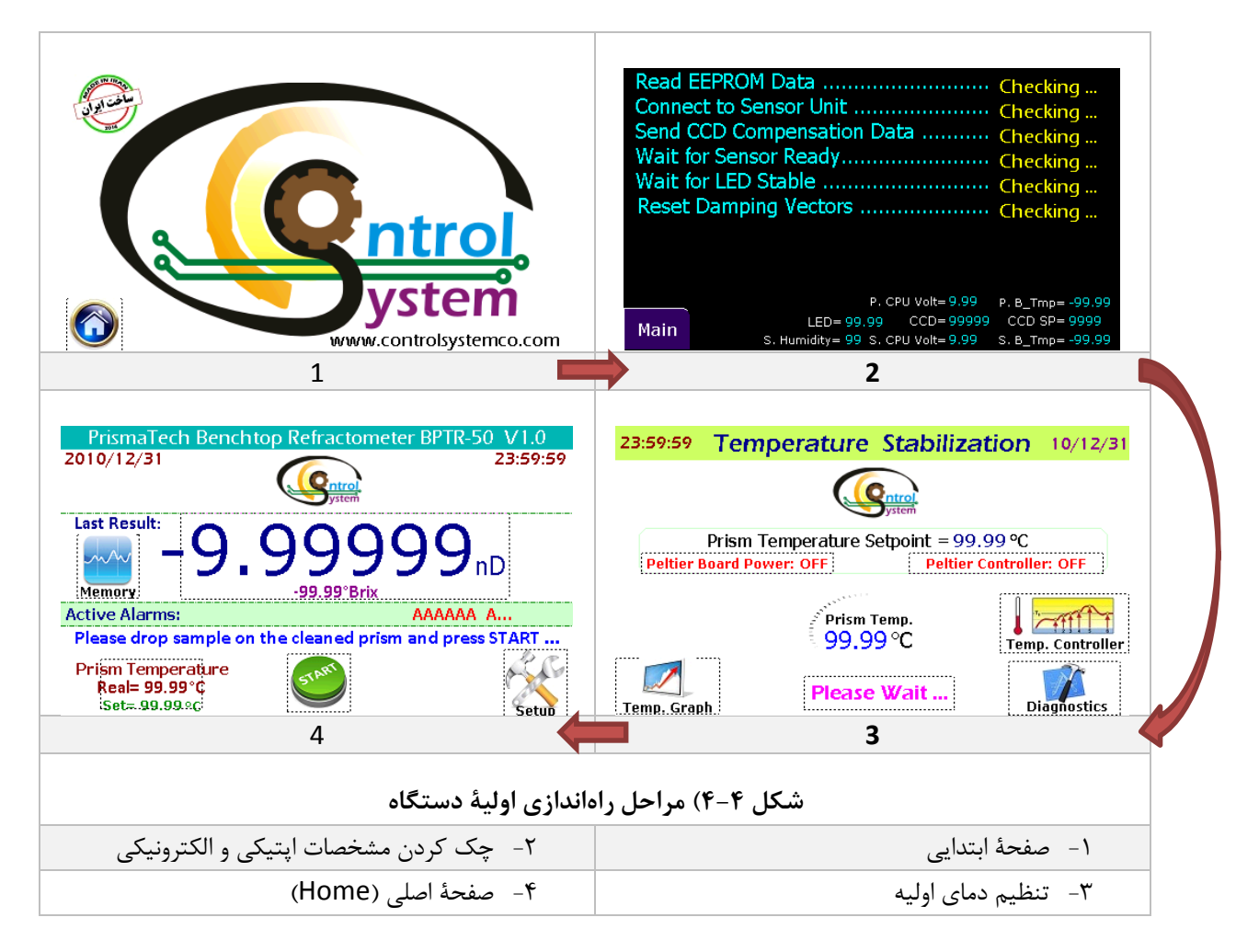

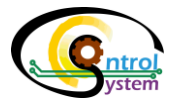

پس از انجام مراحل بالا جهت راهاندازی اولیه، دستگاه آمادهٔ نمونه گذاری و اندازه گیری غلظت نمونه است. برای این منظور مراحل زیر را دنبال نمایید:

- i. سطح منشور را کاملا تمیز و خشک نمایید.
- ii. با استفاده از قطره چکان یک قطره از نمونهٔ مورد نظر را روی منشور دستگاه قرا دهید و درب آن را ببندید.
- iii. در صفحهٔ اصلی دستگاه (Home) دکمهٔ Start را لمس کنید و منتظر بمانید تا پروسهٔ اندازه گیری انجام شود.

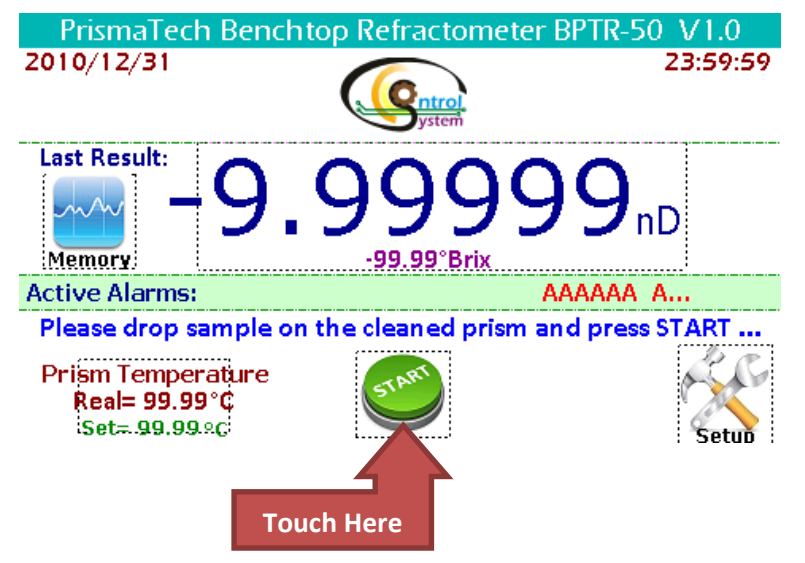

شکل ۴-۵) دکمهٔ شروع اندازهگیری غلظت

iv. پس از پایان اندازه گیری، نتایج حاصل از آن به دو صورت ضریب شکست و یا برحسب درصد بریکس بر روی صفحهٔ دستگاه ظاهر می گردد. در این حالت با لمس کردن عدد نمایش داده شده به عنوان غلظت نمونه، می توانید جای ضریب شکست و Brix را با یکدیگر تعویض نمایید.

| Prisma<br>2010/12/ | Tech Benchtop Refractome<br>31 | eter BPTR-50 V1.0<br>23:59:59 |
|--------------------|--------------------------------|-------------------------------|
| Result:            |                                |                               |
| Prism Ten          | <b>, フ. フフフ</b>                | フフnD                          |
| 99.99°C            | -99.99°Brix                    |                               |
| FDP=9999 I         | mage                           | np=-99.99°C LED=99.99%        |
| Save Samp          | le Print Screen                | Memory Home                   |

شکل ۴-۶) تعویض محل نمایش غلظت بر حسب ضریب شکست و Brix در صفحهٔ نمایش نتایج

دستورالعمل کالیبراسیون و استفاده

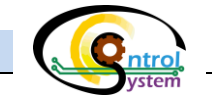

در صورتی که سطح منشور کثیف باشد در زمان اندازه گیری یک پیام خطا روی نمایشگر دستگاه با عنوان Prism"
 در صورتی که سطح منشور کثیف باشد در زمان اندازه گیری یک پیام خطا روی نمایشگر دستگاه با عنوان Coated"
 و مجدداً اندازه گیری را انجام دهید.

#### ۴-۳-۱. ذخیرهسازی و مشاهدهٔ نتایج

در صفحهٔ نمایش نتایج سه دکمه با نامهای "Save Sample" ، "Print Screen" و "Memory" جهت ذخیره سازی و مشاهدهٔ نتایج قبلی حاصل از اندازه گیری، تعبیه شده است.

#### دكمهٔ "Save Sample" دكمهٔ

با لمس کردن این کلید می توانید نتایج حاصل از اندازه گیری اخیر را در حافظهٔ دستگاه ذخیره سازی نموده و در قسمت "Memory" آنرا مشاهده نمایید.

دكمهٔ "Print Screen"

در صورتی که میخواهید نتایج اندازه گیری را بر روی کاغذ چاپ نمایید میبایست چاپگر مخصوص رفر کتومتر آزمایشگاهی پریسماتک را از طریق پورت تعبیه شده در پشت دستگاه به آن متصل نمایید. سپس دکمهٔ "Print Screen" را لمس نمایید تا نتیجه آخرین اندازه گیری بر روی کاغذ چاپ شود.

دكمهٔ "Memory"

تمامی نتایج حاصل از اندازه گیری غلظت که در گذشته با استفاده از دکمهٔ "Save Sample" در حافظهٔ دستگاه ذخیره شده است را میتوانید در این بخش مشاهده نمایید.

|                                                     | Date             | Time             | Brix        | RI (nD)   |               |
|-----------------------------------------------------|------------------|------------------|-------------|-----------|---------------|
| 9                                                   | 2010/12/31       | 23:59:59         | -99.99      | -9.9999   | 9             |
| 8                                                   | 2010/12/31       | 23:59:59         | -99.99      | -9,9999   | 9             |
| 7                                                   | 2010/12/31       | 23:59:59         | -99,99      | -9,9999   | 9             |
| 6                                                   | 2010/12/31       | 23:59:59         | -99,99      | -9,9999   | 9             |
| 5                                                   | 2010/12/31       | 23:59:59         | -99,99      | -9,9999   | 9             |
| 4                                                   | 2010/12/31       | 23:59:59         | -99.99      | -9.9999   | 9             |
| 3                                                   | 2010/12/31       | 23:59:59         | -99.99      | -9,9999   | 9             |
| 2                                                   | 2010/12/31       | 23:59:59         | -99.99      | -9.9999   | 9             |
| 1                                                   | 2010/12/31       | 23:59:59         | -99,99      | -9,9999   | 9             |
| Save to Flash Delete Print Screen Save Sample Graph |                  |                  |             |           |               |
|                                                     | 677              | یر ماند.<br>مانه | <u>ب</u>    | 1         | Save To Elash |
|                                                     | ممورى            | بر روی فلش       | ی مفادیر    | دحيرهسار  | Save To Hash  |
|                                                     | حافظه دستگاه     | موجود روی        | ن اطلاعات   | پاک کردر  | Delete        |
|                                                     |                  | ر روی کاغذ       | ن مقادیر ب  | چاپ کرد   | Print Screen  |
| ظه دستگاه                                           | گیری بر روی حافظ | ل نتيجهٔ اندازه  | ازي آخرين   | ذخيره س   | Save Sample   |
|                                                     | ی شدہ            | ج ذخيره ساز      | مودار نتايح | مشاهدهٔ ن | Graph         |

www.controlsystemco.com

Ľ-

#### رفرکتومتر آزمایشگاهی پریسماتک

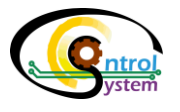

- الا در این صفحه کاربر میتواند پس از متصل کردن یک فلش مموری را در محل پورت آن در پشت دستگاه و لمس کردن دکمهٔ "Save To Flash" تمامی اطلاعات ذخیره سازی شده بر روی حافظهٔ دستگاه را بر روی فلش مموری با فرمت (CSV" ذخیره سازی نماید.
- 🖉 اطلاعات ذخیره شده در حافظهٔ دستگاه، پس از هر بار خاموش کردن آن از بین میروند. لذا در صورتی که به آنها نیاز دارید قبل از خاموش کردن دستگاه حتماً آنها را ذخیره سازی نمایید.

ľ-

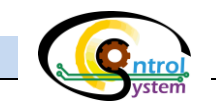

#### ۴–۴. نگهداری و اقدامات دورهای

رفر کتومتر آزمایشگاهی پریسماتِک به گونهای طراحی و ساخته شده است که نیاز به نگهداری و بازدیدهای منظم دورهای به حداقل رسیده است. زیرا هیچکدام از قطعات بهکاررفته در آن متحرک نیستند و قطعات الکتریکی با بالاترین دقت و کیفیت انتخاب شدهاند. با این وجود برای حصول اطمینان از سالم ماندن و عملکرد صحیح آن موارد زیر را در نظر بگیرید:

- > حتى المقدور دستگاه را در محيطى تميز و بدون رطوبت نگهدارى نماييد.
  > پس از هر مرحله اندازه گيرى منشور را با يک دستمال نرم تميز و سپس خشک کنيد.
- بهتر است محل قرار دادن دستگاه دمایی بین ۲۰ تا ۲۸ درجهٔ سانتیگراد داشته باشد.

در این بخش نحوهٔ رفع اشکالاتی که ممکن است به سبب استفادهٔ نامناسب و یا شرایط کاری غیراستاندارد برای رفرکتومتر آزمایشگاهی پریسماتک ایجاد شود توضیح داده شده است. همچنین به شرح نحوهٔ نگهداری و اقدامات دورهای لازم برای بهبود عملکرد این سیستم پرداخته میشود.

#### ۴–۴–۱. هشدارها

ممکن است حین کار کرد سیستم و یا پس از نصب، اشکالاتی در کار کرد دستگاه ایجاد شود. در این هنگام، یک پیام حاوی هشدار مربوطه بر روی صفحهٔ HMI پدیدار میشود. هشدارهای متداول در رفر کتومتر آزمایشگاهی پریسماتک و نحوهٔ برطرف کردن آنها را در جداول زیر مشاهده مینمایید.

#### Prism Coated

در صورتی که سطح منشور کثیف باشد در محل نمایش میزان غلظت در صفحهٔ نتایج، پیغام "Prism Coated" ظاهر می گردد. اس برای رفع این ایراد با یک دستمال نرم سطح منشور را کاملا تمیز و سپس خشک نمایید و با ورود با صفحهٔ "Home" اندازه گیری را مجدداً تکرار کنید.

Low Limit

این هشدار به دو دلیل اتفاق میافتد:

🖉 بدون اینکه نمونهای روی منشور بگذارید کلید "Start" را لمس کنید.

🖉 كاليبراسيون دستگاه بدرستي انجام نشده باشد.

High Limit

- این هشدار به دو دلیل اتفاق میافتد:
- 🥟 غلظت نمونه بیشتر از محدودهٔ قابل اندازه گیری توسط دستگاه باشد.

مسم کالیبراسیون دستگاه بدرستی انجام نشده باشد.

علاوه بر هشدارهای متداولی که بیان شد، چند هشدار دیگر نیز وجود دارند که در صورت ایجاد هرگونه ایراد سختافزاری در دستگاه به کاربر نمایش داده میشوند. این هشدارها به صورت منوهای باز شونده به کاربر نمایش داده میشوند و کاربر میتواند با لمس کردن علامت ضربدر در گوشهٔ آنها، این پیغامها را ببندد.

#### رفركتومتر آزمايشگاهی پريسماتک

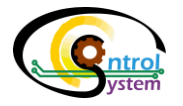

- 🖉 در صورت مشاهدهٔ هشدارهای سختافزاری دستگاه را خاموش نمایید و با شرکت کنترل سیستم ختورمیانه تماس حاصل فرمایید.
  - 🗹 در پیوست شمارهٔ چهار همین دفترچه، فهرست هشدارها و علت آنها آورده شده است.

#### ۴-۴-۲. بررسی میزان رطوبت واحد سنسور

رفرکتومتر آزمایشگاهی پریسماتِک مجهز به سنسور تشخیص رطوبت می باشد و در صورتی که رطوبت درون واحد سنسور از حد استاندارد (حداکثر 25) بالاتر رود مسئله را از طریق یک پیغام هشدار(High Sensor Humidity) به صورت یک پنجرهٔ جداگانه در صفحهٔ HMI اطلاع می دهد.

در صورتی که با پیغام خطای رطوبت بالا مواجه شدید، برق تغذیه را قطع کنید و موضوع را در اسرع وقت به کارشناسان شرکت کنترل سیستم خاورمیانه اطلاع دهید.

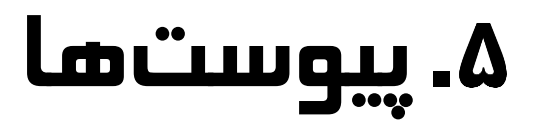

۴۹

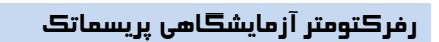

|    |        |                                          | کتومتر آزمایشگاهی پریسماتک        | ۵-۱. پیوست ۱: نقشهٔ منوهای رفر           |  |  |
|----|--------|------------------------------------------|-----------------------------------|------------------------------------------|--|--|
|    | Start  | شروع اندازه <i>گ</i> یری                 |                                   |                                          |  |  |
|    | Memory | مشاهدهٔ نتایج ذخیره شده در حافظهٔ دستگاه |                                   |                                          |  |  |
|    |        |                                          | 1-1 Touch Panel Calibration       | تنظيمات كاليبره كردن دقت لمسى صفحه نمايش |  |  |
|    |        |                                          | 1-2 Enter HMI Menu                | ورود به صفحهٔ اصلی تنظیمات صفحهٔ نمایش   |  |  |
|    |        | 1-Display                                | 1-3 Password List                 | ليست پسوردها                             |  |  |
|    |        |                                          | 1-4Time/Date Setting              | تنظيمات تاريخ و ساعت                     |  |  |
|    |        | 2-Temp.<br>Controller                    | 2-1- PID Controller Setting       | تنظیم پارامترهای اصلی کنترلر PID         |  |  |
| Je |        |                                          | 2-2- Adaptive Controller          | تنظیم پارامترهای کنترلر تطبیقی           |  |  |
| on |        |                                          | Setting                           |                                          |  |  |
| I  |        |                                          | 2-3- Parameters                   | تنظیم زمانبندی دمایی                     |  |  |
|    | 0      | 3-Calibration                            | 3-1- nD Calibration               | کالیبراسیون ضریب شکست بر اساس بریکس      |  |  |
|    | Setup  |                                          | 3-2- Temperature Sensor           | كاليبراسيون سنسور دما                    |  |  |
|    |        |                                          | Calibration                       |                                          |  |  |
|    |        |                                          | 3-3- Humidity Sensor              | كاليبراسيون سنسور رطوبت داخل محفظة واحد  |  |  |
|    |        |                                          | Calibration                       | اندازه گیری                              |  |  |
|    |        |                                          | 4-1- Sensor Unit Diagnostics      | پارامترهای عیبیابی واحد اندازه گیری      |  |  |
|    |        |                                          | 4-2- Display Unit Diagnostics     | پارامترهای عیبیابی واحد نمایش            |  |  |
|    |        | 4-Diagnostics                            | 4-3- Alarm Setting                | تنظيمات هشدارها                          |  |  |
|    |        |                                          | 4-4- CCD Image                    | تصویر نور برگشتی از سطح نمونه            |  |  |
|    |        | 5-Communicate                            | Modl بین اجزای الکترونیکی دستگاه  | تنظيمات از تباط bus                      |  |  |
|    |        | 6-Security                               | Security تنظيمات مربوط به كارخانه |                                          |  |  |

**G**ntrol ystem

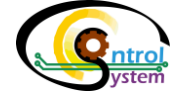

پیوست۲: فهرست پارامترهای قابل تنظیم و کلیدهای موجود در واحد نمایش/کنترل

| В                                    |                                                    |
|--------------------------------------|----------------------------------------------------|
| B_Tmp                                | دمای بورد الکترونیکی CCD                           |
| Base                                 | سطح مبنای نور                                      |
| C                                    |                                                    |
| C. Head Temp.                        | دمای نهایی کالیبره شده                             |
| C. Raw Temp.                         | عدد خام دماسنج منشور                               |
| Cal. Brix                            | بریکس نهایی                                        |
| Cal. nD                              | ضریب شکست کالیبره شده                              |
| CCD                                  | سطح نور در CCD                                     |
| CCD Low Limit Detection Pixel        | حد پایین تشخیص خطا در CCD                          |
| CCD_SP                               | نقطهٔ تنظیم سطح نور در CCD                         |
| D                                    |                                                    |
| Damp                                 | تعداد سیکل میانگین گیری                            |
| Damping Time                         | تعداد سیکل میانگین گیری دما                        |
| Delete                               | پاک کردن اطلاعات موجود روی حافظه دستگاه            |
| Dmp nD                               | ضریب شکست نهایی                                    |
| F                                    |                                                    |
| F.D.P                                | اولين پيكسل تاريك                                  |
| FDP                                  | مرز بین تاریکی و روشنایی در تصویر دریافتی توسط CCD |
| FDP Value                            | اولين پيكسل تاريك                                  |
| G                                    |                                                    |
| Graph                                | مشاهدهٔ نمودار نتایج ذخیره سازی شده                |
| Н                                    |                                                    |
| Humidity                             | رطوبت بورد الكترونيكي واحد اندازه گيري             |
| L                                    |                                                    |
| Last Result                          | ذخیره سازی نتایج حاصل از آخرین اندازهگیری در حافظه |
| LED                                  | شدت جریان LED                                      |
| Low Image Quality Detection<br>Level | سطح تشخيص كثيف بودن منشور                          |
| Μ                                    |                                                    |
| Max FDP(For Brix 0)                  | مقدار FDP برای صفر بریکس                           |

www.controlsystemco.com

| Q | ntrol |
|---|-------|
|   | ystem |

#### رفركتومتر آزمايشكاهى پريسماتک

| Max Ref Ang(For Brix0)   | زاویه شکست معادل بریکس صفر                              |  |
|--------------------------|---------------------------------------------------------|--|
| Measured nD              | ضریب شکست اندازه گیری شده                               |  |
| Min FDP(For Brix 50)     | مقدار FDP برای ۵۰ بریکس                                 |  |
| Min Ref Ang(For Brix50)  | زاویه شکست معادل بریکس ۵۰                               |  |
| Ρ                        |                                                         |  |
| Peltier Off Delay Time   | مدت زمان خاموش شدن اتوماتیک سیستم کنترل دما             |  |
| Print Screen             | چاپ کردن مقادیر بر روی کاغذ                             |  |
| Prism nD                 | ضريب شكست منشور                                         |  |
| Prism Temperature (Real) | مقدار دمای کنونی منشور                                  |  |
| Prism Temperature (Set)  | مقدار تنظیم شده برای دما (۲۰درجه)                       |  |
| Q                        |                                                         |  |
| Quality                  | کیفیت تصویر دریافتی توسط CCD                            |  |
| R                        |                                                         |  |
| Raw H. Temp              | عدد خام اندازه گیری شده                                 |  |
| Raw nD                   | ضریب شکست خام                                           |  |
| Raw Ref Index            | ضریب شکست خام قبل از کالیبراسیون نهایی                  |  |
| Real Temp.               | دماي واقعي مرجع                                         |  |
| Ref. Ang                 | زاويهٔ شکست                                             |  |
| eference Brix بريكس مرجع |                                                         |  |
| Refrence nD              | ضریب شکست مرجع                                          |  |
| S                        |                                                         |  |
| Save Sample              | ذخیره سازی آخرین نتیجهٔ اندازه گیری بر روی حافظه دستگاه |  |
| Save To Flash            | ذخیرهسازی مقادیر بر روی فلش مموری                       |  |
| Scaled H. Temp           | دمای حاصل از مقیاس جدول                                 |  |
| Scaled Ref Angle         | مقدار زاویه شکست پس از مقیاس شدن                        |  |
| Setup                    | ورود به صفحهٔ تنظیمات دستگاه                            |  |
| Standby Off Delay Time   | مدت زمان خاموش شدن اتوماتيك صفحه نمايش                  |  |
| Start                    | دكمهٔ شروع اندازه گیری                                  |  |
| Τ                        |                                                         |  |
| Temp. Offset             | آفست دمایی                                              |  |

۵I

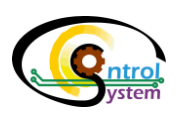

پیوست۳: فهرست هشدارها

| No. | پيغام هشدار                                 | علت هشدار                                     |
|-----|---------------------------------------------|-----------------------------------------------|
| 1   | Prism Coated                                | تشکیل رسوب بر روی منشور                       |
| 2   | Brix Low Limit                              | غلظت نمونه پایین است                          |
| 3   | Brix High Limit                             | غلظت نمونه بالاست                             |
| 4   | Panel High CPU Temperature                  | دمای پردازندهٔ بورد واحد نمایشگر بالاست       |
| 5   | Panel Low CPU Temperature                   | دماي پردازندهٔ بورد واحد نمايشگر پايين است    |
| 6   | Panel 3.3 Volts Error                       | ولتاژ نمایشگر پایین است                       |
| 7   | Panel EEPROM Save Error                     | خطا در ذخیره سازی پارامترها                   |
| 8   | Sensor High CPU Temperature                 | دمای پردازندهٔ بورد واحد اندازه گیری بالاست   |
| 9   | Sensor Low CPU Temperature                  | دمای پردازندهٔ بورد واحد اندازهگیری پایین است |
| 10  | Sensor High Board Humidity                  | رطوبت بالا واحد اندازه گیری                   |
| 11  | Sensor Voltage (3.3V) Error                 | خطا در ولتاژ 3.3V واحد اندازه گیری            |
| 12  | Sensor Voltage (5V) Error                   | خطا در ولتاژ 5V واحد اندازه گیری              |
| 13  | Sensor Light Source Error (Maybe It is OFF) | خطا در نور LED                                |
| 14  | Sensor Head Temp. Sensor Open Circuit       | قطعی در سنسور دمای منشور                      |
| 15  | Sensor CCD Base Level Is High               | خطا در حداکثر نور دریافتی توسط CCD            |
| 16  | Sensor CCD Base Level Is Low                | خطا در حداقل نور دریافتی توسط CCD             |
| 17  | Sensor EEPROM Save Error                    | خطا در ذخیره سازی پارامترهای سنسور            |
| 18  | Sensor Disconnected                         | خطا در ارتباط واحد اندازه گیری و واحد نمایشگر |

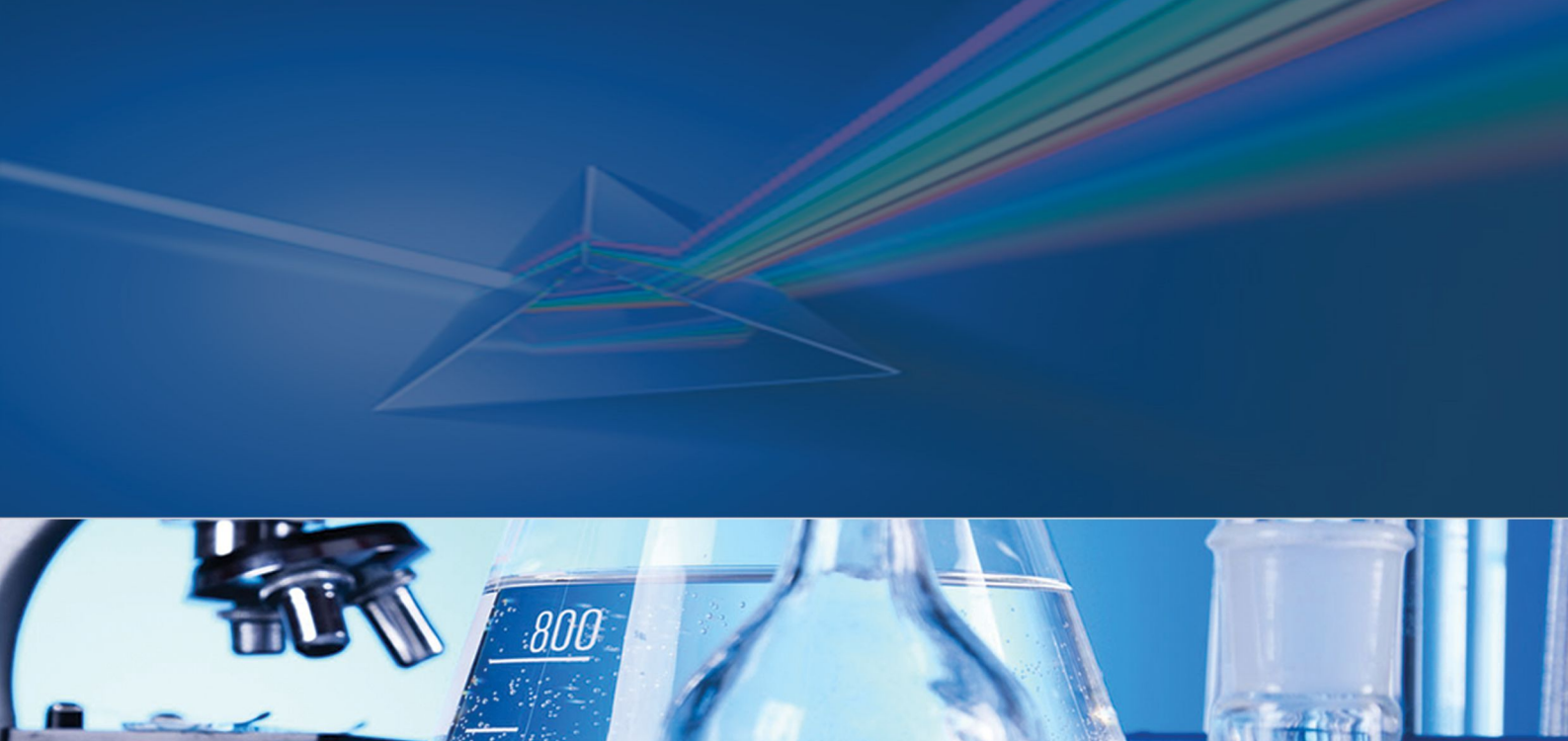

600

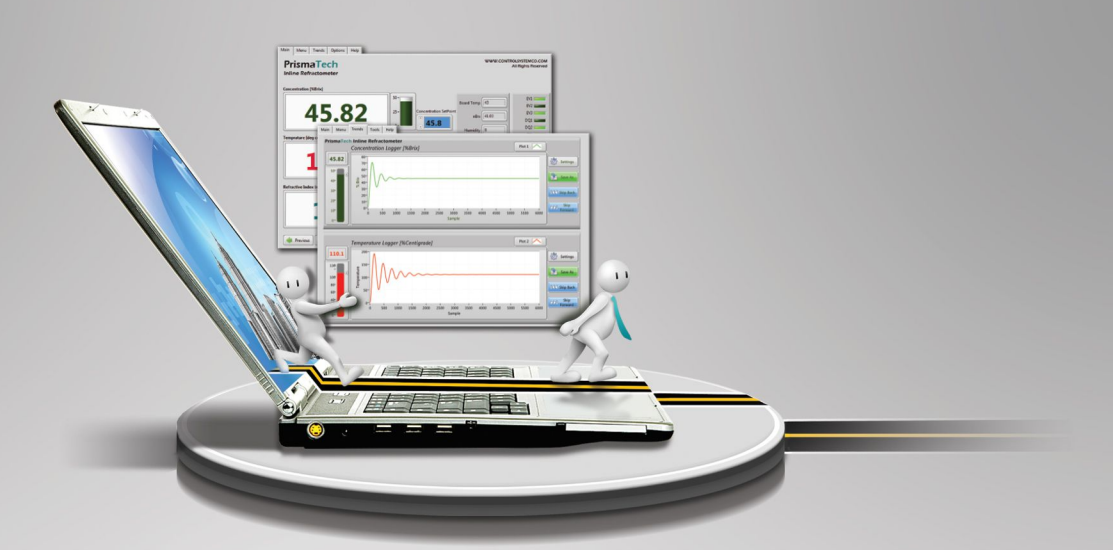

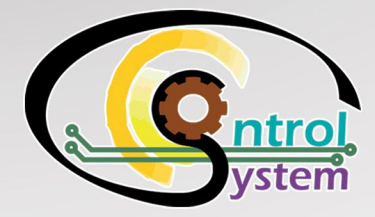

WWW.CONTROLSYSTEMCO,COM